## Guide to Business Functions in Commodity Trading. **Risk Manager**

Use this guide to understand the "middle" layer of information in understanding how the business works, and how the Risk Manager platform integrates into the day-to-day functions of the various user groups.

#### Part 1 - Basic Concepts

Who is Involved in a Trade? Markets & Commodities Anatomy of a Trade Trade Status What is Commodity Trading / Risk Management? Overage / Underage Part 2 - Users Dashboards User Types & Hierarchy Vendor - Persona & User-flows Customer - Persona & User-flows Trade Admin - Persona & User-flows Company Admin - Persona & User-flows System Operator - Persona & User-flows

### **Financial Processes**

# Who is involved in a Trade?

At its most basic level, a Trade involves a **purchaser** and a **vendor**. These two users agree on the parameters of their trade, such as amounts, commodity types, and at which market exchange/date to price the commodity.

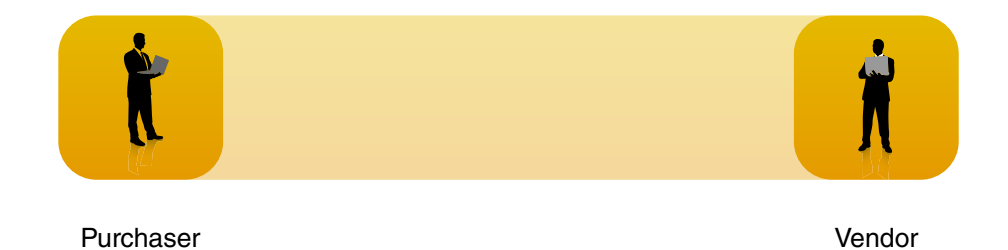

These users must access the international exchanges (COMEX, LME) in order to execute their trades in accordance with national/international regulations, and with the most accurate and up to date price.

## Financial Processes Who is involved in a Trade?

Many vendors and purchasers choose to go through a **broker** instead of spending their own valuable time on the process of actually executing these trades. The broker acts as the link between these users and the international exchanges.

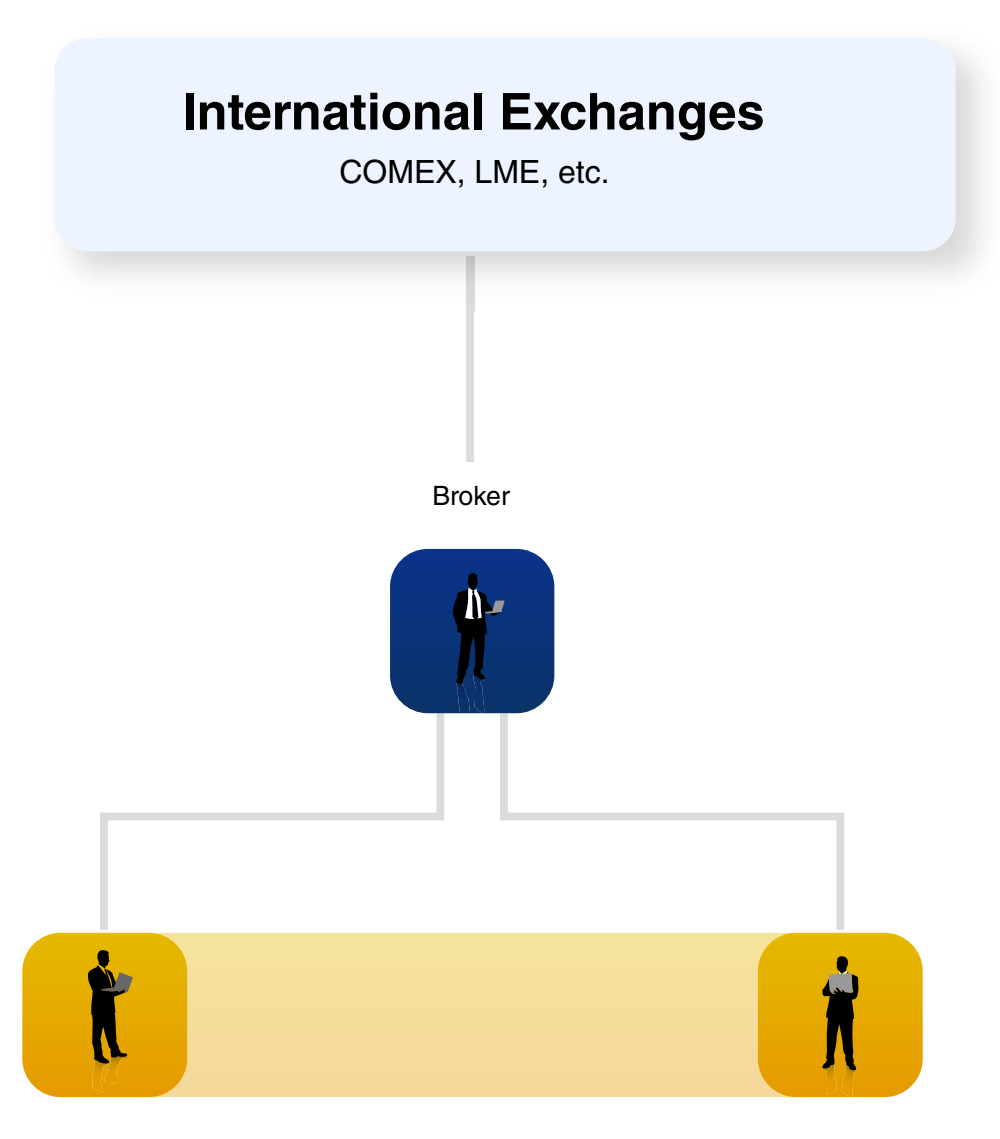

Purchaser

Vendor

### **Financial Processes**

# Who is involved in a Trade?

In the case of the RiskManager platform, there are additional users involved who are specific to the more complicated company structures of the specific organizations who will be using it.

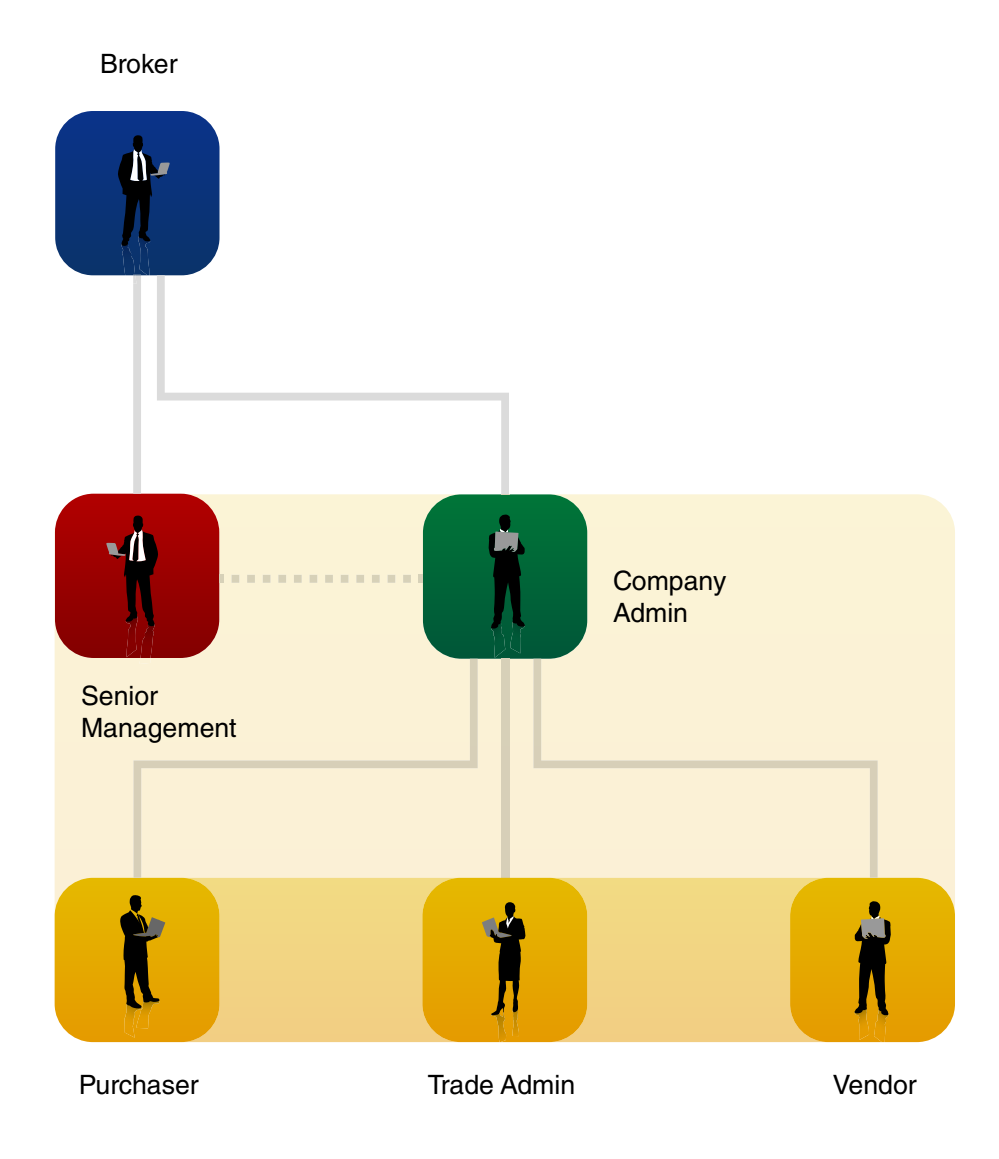

All of these users are part of the same organization, and represent the **client side** of the platform to the broker. **A detailed breakdown of each user's role can be found later in the document.** 

### **Financial Processes**

# Who is involved in a Trade?

The System Operator will act as "landlord" to several similar networks of "tenants" with whom they act as the broker for. As of the MVP, there is only one System Operator, however, there may eventually be multiple.

Broker 1

Clients

# Financial Processes Anatomy of a Trade

A trade and its associated parameters of risk are represented by contracts.

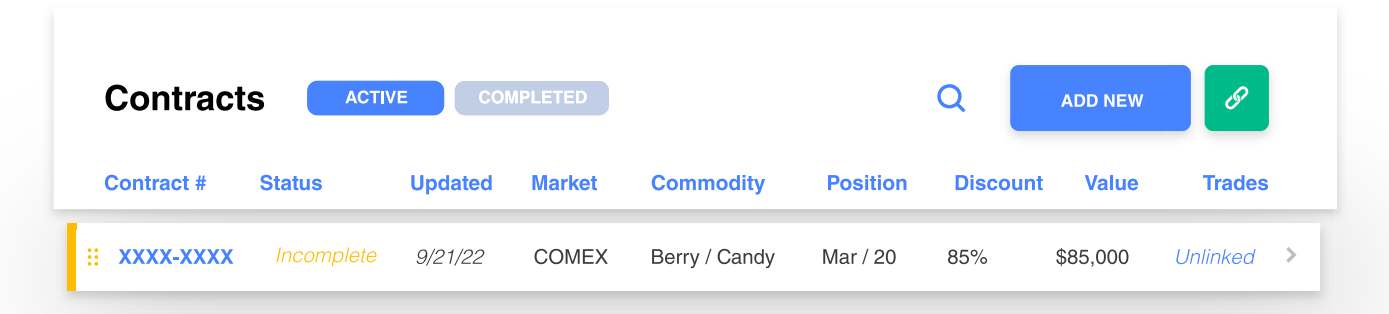

The economics of Physical commodity trading result from the net of the Physical Commodity Purchase from a vendor, the Physical Commodity Sale to a Customer. And any Financial hedge activity that was completed to manage the financial pricing risk that may have occurred. Because the customers of this system may have hundred or thousand of physical Purchases and Sales at any one time, there must be a process to Link a given purchase to a given sale, and commensurately to Link any financial trading/hedging actions that have been taken. Only when all of these component are linked and put together, can a true picture of the Gross Economic Margins and results be understood.

Contracts

#### Transactions

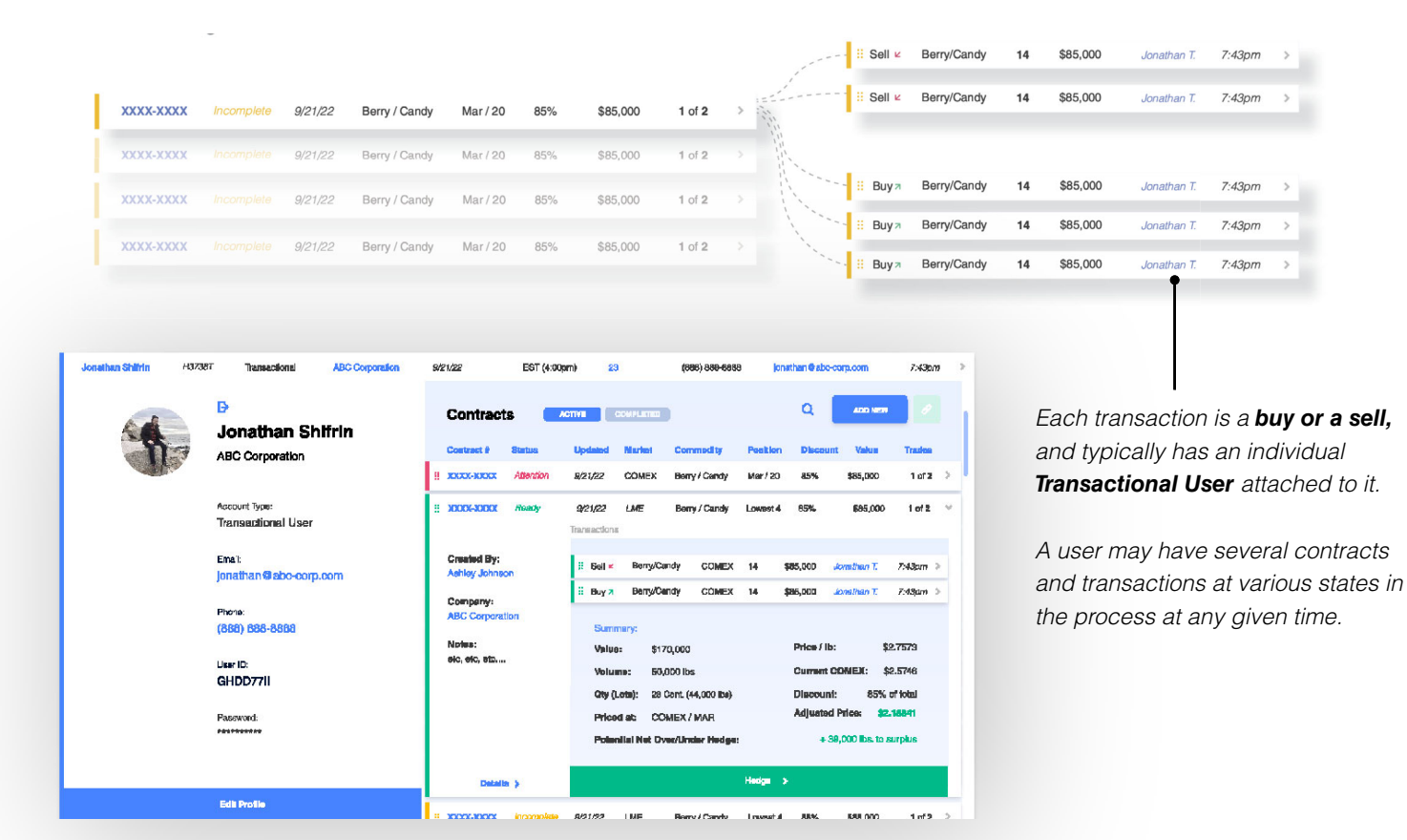

A contract or sub-contract outlines the physical parameters of a trade:

| Contract Summa | ary D-                              |                  |                  |
|----------------|-------------------------------------|------------------|------------------|
| Meterial:      | B/C                                 | Commodity Price: | \$2.5746         |
| Volume Priced: | 50,000 lbs                          | Discount:        | 85% of total     |
| Qty (Lots):    | 2 Container (44,000 lbs + 6000 lbs) | Adjusted Price:  | <b>\$2.18841</b> |
| Remaining Lots | 1 of 2                              | Total Value:     | \$85,000         |
|                |                                     |                  |                  |

Depending on its status and which user is looking at it, a contract or subcontract will also display vendor/customer information, remaining containers, hedge impact results, and overage/underage calculations.

|                                 |                                                                                                    |                                                                                                    |                                                                                                    |                                                                                                    |                                                                                                    |                                                                                                    | C                                                                                                    | OMEX / N                                                                                                    |
|---------------------------------|----------------------------------------------------------------------------------------------------|----------------------------------------------------------------------------------------------------|----------------------------------------------------------------------------------------------------|----------------------------------------------------------------------------------------------------|----------------------------------------------------------------------------------------------------|----------------------------------------------------------------------------------------------------|----------------------------------------------------------------------------------------------------|----------------------------------------------------------------------------------------------------|
| 0                               |                                                                                                    |                                                                                                    |                                                                                                    |                                                                                                    |                                                                                                    |                                                                                                    |                                                                                                    | FC I                                                                                                    |
| Customer(s)                     |                                                                                                    |                                                                                                    |                                                                                                    |                                                                                                    |                                                                                                    |                                                                                                    |                                                                                                    | Orders                                                                                                    |
| John Smith ABC Corporation      |                                                                                                    |                                                                                                    |                                                                                                    |                                                                                                    |                                                                                                    |                                                                                                    | ADD                                                                                                    | NEW C                                                                                                    |
| John Smith ABC Corporation      |                                                                                                    | Type<br>∷ Sell ⊭                                                                                                    | Commodity<br>Berry/Candy                                                                                                    | Market<br>COMEX                                                                                                    | Units<br>14                                                                                                    | Value<br>\$85,000                                                                                                    | User<br>Jonathan T.                                                                                                    | Updated<br>7:43pm                                                                                                    |
| John Smith X<br>ABC Corporation |                                                                                                    | 🗄 Buy 🛪                                                                                                    | Berry/Candy                                                                                                    | COMEX                                                                                                    | 14                                                                                                    | \$85,000                                                                                                    | Jonathan T.                                                                                                    | 7:43pm                                                                                                    |
| John Smith<br>ABC Corporation   |                                                                                                    |                                                                                                    |                                                                                                    |                                                                                                    |                                                                                                    |                                                                                                    |                                                                                                    |                                                                                                    |
| y ⊡                             |                                                                                                    |                                                                                                    |                                                                                                    |                                                                                                    |                                                                                                    |                                                                                                    |                                                                                                    |                                                                                                    |
| B/C                             |                                                                                                    |                                                                                                    | C                                                                                                    | ommodity                                                                                                    | / Price:                                                                                                    |                                                                                                    |                                                                                                    | \$2.57                                                                                                    |
| 50,000 lbs                      |                                                                                                    |                                                                                                    | D                                                                                                    | iscount:                                                                                                    |                                                                                                    |                                                                                                    |                                                                                                    | 85% of to                                                                                                    |
| 2 Container (44,000 lbs + 6     | 6000 lbs) 🕜                                                                                                    |                                                                                                    | A                                                                                                    | djusted P                                                                                                    | rice:                                                                                                    |                                                                                                    |                                                                                                    | \$2.188                                                                                                    |
| 1 of 2                          |                                                                                                    |                                                                                                    | То                                                                                                    | otal Value                                                                                                    | :                                                                                                    |                                                                                                    |                                                                                                    | \$85,0                                                                                                    |
| je 🗗                            |                                                                                                    |                                                                                                    |                                                                                                    |                                                                                                    |                                                                                                    |                                                                                                    |                                                                                                    |                                                                                                    |
|                                 |                                                                                                    |                                                                                                    | A                                                                                                    | mount fro                                                                                                    | om Surp                                                                                                    | lus:                                                                                                    |                                                                                                    | A                                                                                                    |
| lus.                            |                                                                                                    |                                                                                                    | P                                                                                                    | otential P                                                                                                    | rofit / Le                                                                                                    | oss                                                                                                    |                                                                                                    | + \$3                                                                                                    |
|                                 |                                                                                                    |                                                                                                    | N                                                                                                    | et Over/U                                                                                                    | nder He                                                                                                    | edge:                                                                                                    | + XXX II                                                                                                    | os, to surpl                                                                                                    |
|                                 |                                                                                                    |                                                                                                    |                                                                                                    |                                                                                                    |                                                                                                    |                                                                                                    |                                                                                                    |                                                                                                    |
| Volume:                         | Hedge:                                                                                                    |                                                                                                    | Net Impact                                                                                                    | (Hedge):                                                                                                    |                                                                                                    |                                                                                                    | Net Im                                                                                                    | pact (Tota                                                                                                    |
| 88,000 lbs.                     | 74,800 lbs.                                                                                                    |                                                                                                    |                                                                                                    | 3740                                                                                                    |                                                                                                    |                                                                                                    |                                                                                                    | -37                                                                                                    |
| -88,000 lbs.                    | -74,800 lbs.                                                                                                    |                                                                                                    |                                                                                                    | -3740                                                                                                    |                                                                                                    |                                                                                                    |                                                                                                    | 37                                                                                                    |
|                                 |                                                                                                    |                                                                                                    |                                                                                                    | 0                                                                                                    |                                                                                                    |                                                                                                    |                                                                                                    | 0.                                                                                                    |
|                                 |                                                                                                    |                                                                                                    |                                                                                                    |                                                                                                    |                                                                                                    |                                                                                                    |                                                                                                    |                                                                                                    |
|                                 | Customer(s)<br>John Smith<br>ABC Corporation<br>ABC Corporation | Customer(s)<br>↓ dohn Smith ×<br>ABC Corporation ×<br>↓ John Smith ×<br>ABC Corporation ×<br>↓ John Smith ×<br>ABC Corporation ×<br>↓ John Smith ×<br>ABC Corporation ×<br>↓ dohn Smith ×<br>ABC Corporation ×<br>↓ dohn Smith ×<br>↓ dohn Smith ×<br>↓ d | Customer(s)         John Smith         ABC Corporation         John Smith         ABC Corporation         John Smith         John Smith         John Smith         John Smith         John Smith         John Smith         John Smith         John Smith         John Smith         John Smith         John Smith         John Smith         John | Customer(s)         John Smith       X         John Smith       X | Customer(s)         John Smith         John Smith | vision smith       ×         John Smith       ×         John Smith       × </td <td>variance       ×         variance       ×         variance       ×</td> <td>Customer(s)       Image: Commodity Market Units Water User         John Smith X       Image: Commodity Market Units Water User         John Smith X       Image: Commodity Market Units Water User         John Smith X       Image: Commodity Contex 14 000 000 0000 0000 0000 000000000000</td> | variance       ×         variance       ×         variance       × | Customer(s)       Image: Commodity Market Units Water User         John Smith X       Image: Commodity Market Units Water User         John Smith X       Image: Commodity Market Units Water User         John Smith X       Image: Commodity Contex 14 000 000 0000 0000 0000 000000000000 |

\* Please note that the above numbers have not been calculated using the actual formulas. For the real calculations/formulas, please reference the Excel Spreadsheets provided with the developer package.

# Financial Processes Trade Status

Contracts and sub-contracts at various states in the process are categorized with a **color-code** system so that a user understands what is needed to complete the process.

Checking my contract-related tasks, organized by color/type.

| V RISKMANAGER                                 |                                                                                                    |                                                                                                    |                                                                                         | Ny Account                                                                                                    |                                                                                                    |
|-----------------------------------------------|----------------------------------------------------------------------------------------------------|----------------------------------------------------------------------------------------------------|-----------------------------------------------------------------------------------------|----------------------------------------------------------------------------------------------------|----------------------------------------------------------------------------------------------------|
| Navigation<br>C음 Dashboard ><br>박 Trading • > | Total Theory         D           \$22,000,352         8.800,000 / 2000 Ex                                         | CONC IN PLANE * PLANE *<br>\$2.5475*<br>CODE * LEV.4 EXCE                                                                                                    | Ann the but                                                                             | Now does this work?                                                                                                    |                                                                                                    |
| 은 Users • ><br>① PDF Report >                 | iì Analyzes >                                                                                                    | Contracts Anno Consumer<br>Contract 8 Balas Updated Marinet Commo<br>2000-2000 Attention 821/22 COMEX Berry /                                                                                                    | Q. JCO MINI 0<br>SRIV POSICION DEscount Value Trades<br>Cardy Mar/20 85% 885,000 1012 > | Unlinked Transactions Q 200 MW 0<br>Type Commodity Market Units Value User Updated<br>I Bat K BenyClenky COMEX 14 (85,000 Journa 7, 7-05m )                                                                                                    |                                                                                                    |
| 🛦 Analytics >                                 | My Tasks 🗸                                                                                                    | XXXXXXXXXX Execute 8/21/22 COMEX Berry/                                                                                                    | Candy Mar/20 85% \$85,000 1 of 2 >                                                      | Beny/Candy         COMEX         54         \$85,000         Jonather 7         7-43pm         >           B set ir         Reny/Candy         COMEX         14         \$85,000         Jonather 7         7-43pm         >                                                                                                    |                                                                                                    |
|                                               | To-Do:<br>● 4 new                                                                                                 | XXXXXXXX         EXECUTE         XXXXX         EXECUTE         XXXXX         EXECUTE         XXXXX         EXECUTE         XXXXX         EXECUTE         XXXXX         EXECUTE         XXXXX         EXECUTE         XXXXX         EXECUTE         XXXXXX         EXECUTE         XXXXXX         EXECUTE         XXXXXX         EXECUTE         XXXXXXXX         EXECUTE         XXXXXXXXXXXX         EXECUTE         XXXXXXXXXXXXXXXXXXXXXXXXXXXXXXXXXXXX                                                                                                    | Candy Mar/20 85% \$85,000 1 of 2 >                                                      | Ball c         BenyGamly         COMEX         14         \$85.000         Journan 7         2+clpsm >           Bay x         BenyGamly         COMEX         14         \$85.000         Journan 7         2+clpsm >           Bay x         BenyGamly         COMEX         14         \$85.000         Journan 7         2+clpsm >           Bay x         BenyGamly         COMEX         14         \$85.000         Journan 7         2+clpsm >                                                                                                    |                                                                                                    |
|                                               | Activity V                                                                                                    | 2000-2000 Submitted 8/21/22 COMEX Berry //<br>2000-2000 Incomplete 8/21/22 COMEX Berry //                                                                                                    | Candy Mar/20 85% \$85,000 1 of 2 ><br>Candy Lowest 4 85% \$85,000 1 of 2 >              | B Buy #         Berry/Candy         COMEX         14         \$85,000         Jonathan 7.         7:43,0m         >           B Buy #         Berry/Candy         COMEX         14         \$85,000         Jonathan 7.         7:43,0m         >           B Buy #         Berry/Candy         COMEX         14         \$85,000         Jonathan 7.         7:43,0m         >           B Buy #         Berry/Candy         COMEX         14         \$85,000         Jonathan 7.         7:43,0m         >           B Buy #         Berry/Candy         COMEX         14         \$85,000         Jonathan 7.         7:43,0m         >                                                                                                    |                                                                                                    |
|                                               |                                                                                                    | 2000-2000 incomplete 9/21/22 COMEX Berry / 2000-2000 incomplete 9/21/22 COMEX Berry / 2000-2000-2000-2000-2000-2000-2000-20 | Cendy Mar/20 86% \$85,000 UnioNed ><br>Cendy Mar/20 86% \$85,000 UnioNed >              | Buy 3 Berry/Candy COMEX 14 \$85,000 Jonufum 7 7-43µm >     Buy 3 Berry/Candy COMEX 14 \$85,000 Jonufum 7 7-43µm >                                                                                                    |                                                                                                    |
|                                               | 8 • Vocatives                                                                                                    | VICCONTX Internation 82122 COMEX Berry /                                                                                                    | Gentry Mar / 20 MSS SAS COG Lifeinster) >                                               | B Buy n BerryCandy COMEX 14 \$85,000 Jonathan 7. 7.43pm >                                                                                                    | 🚯 My Account                                                                                                    |
|                                               | You added Contract into Yew<br>Me LABC Corporation<br>XODXXX0DXX ><br>11/24/3020<br>New Lindinkot Transaction Yew | Navigation Total Trading<br>\$22,000<br>8,800,000 - 10 00                                                                                                    | ,352                                                                                    | ф <b>*</b> \$2 5475 ~                                                                                                    | Futures ~<br>How does this work?                                                                                                    |
|                                               | Kerin C. ABC Corporation                                                                                          | IT Trading My Tasks                                                                                                    | > Admin                                                                                 |                                                                                                    | тике                                                                                                    |
|                                               |                                                                                                    | Lusers →<br>To-Do:<br>● 4 new                                                                                                    | Contract                                                                                | IS ACTIVI COMPLETED Q. AD NEW<br>Status Updated Market Commodity Position Discourt Value                                                                                                    | Unlinked Transactions Q Aorean Q<br>Todas Type Commodity Market Units View Uniter Updated                                                                                                    |
|                                               |                                                                                                    | Activity Analytics                                                                                                    | Tool Trading<br>\$22,000,352                                                            | Application         Application         COMEX         Benty/ Candry         Au// 20         B5%         Stabulat           Application         COMEX         Benty/ Candry         Mar / 20         B5%         Stabulat           Application         COMEX         Benty/ Candry         Mar / 20         B5%         Stabulat           Application         COMEX         Benty/ Candry         Mar / 20         B5%         Stabulat           Application         COMEX         Benty/ Candry         Mar / 20         B5%         Stabulat                                                                                                    | 102         >         -         -         -         -         -         -         -         -         -         -         -         -         -         -         -         -         -         -         -         -         -         -         -         -         -         -         -         -         -         -         -         -         -         -         -         -         -         -         -         -         -         -         -         -         -         -         -         -         -         -         -         -         -         -         -         -         -         -         -         -         -         -         -         -         -         -         -         -         -         -         -         -         -         -         -         -         -         -         -         -         -         -         -         -         -         -         -         -         -         -         -         -         -         -         -         -         -         -         -         -         -         -         -         -         - |
|                                               |                                                                                                    | 2 *<br>Updates<br>11/28/2020                                                                                                    | 8,800,000 /25,000 bs.<br>My Tasks →                                                     | R221722         COMEX         Berry / Candy         Mar / 20         85%         545.000           R221722         COMEX         Berry / Candy         Mar / 20         85%         545.000           R221722         COMEX         Berry / Candy         Mar / 20         85%         585.000                                                                                                    | 1 of 2 →         If Buys BerryClandy COMEX 14         \$655,000         Jonatum 7         7.43pm →           1 of 2 →         If Buys BerryClandy COMEX 14         \$655,000         Jonatum 7         7.43pm →           1 of 2 →         If Buys BerryClandy COMEX 14         \$655,000         Jonatum 7         7.43pm →                                                                                                    |
|                                               |                                                                                                    | You added Contra<br>Me IABC Corporation<br>2000-000X >                                                                                                    | tir ENEW Completed                                                                      | 2/21/22         COMEX         Beny/Candy         Mar/20         B3%         B85.000           - 2/21/22         COMEX         Beny/Candy         Lowest 4         B5%         \$85.000                                                                                                    | 1of2         2         IB Jay >         BenryCandy         COMEX         14         \$86,000         Jonathen T         7-40pm         3           1of2         2         III Buy >         BenryCandy         COMEX         14         \$86,000         Jonathen T         7-40pm         3           1of2         3         III Buy >         BenryCandy         COMEX         14         \$86,000         Jonathen T         7-40pm         3           1of2         3         III Buy >         BenryCandy         COMEX         14         \$86,000         Jonathen T         7-40pm         3                                                                                                    |
|                                               |                                                                                                    | New Unlinked Tar<br>Kevin 6: LABC Corpo<br>Unlinked ->                                                                                                    | sac 4 new                                                                               | at21/d2 COMEX Berry / Cently Mex / 20 85% \$85,003     at21/d2 COMEX Berry / Cently Mex / 20 85% \$85,003                                                                                                    | Lipsked         II         Bay x         Benry/Candy         COMEX         14         \$85,000         Jonathan T         7,43pm         >           Lipsked         II         Bay x         Benry/Candy         COMEX         14         \$85,000         Jonathan T         7,43pm         >           Lipsked         II         Bay x         Benry/Candy         COMEX         14         \$85,000         Jonathan T         7,43pm         >           III         Bay x         Benry/Candy         COMEX         14         \$85,000         Jonathan T         7,43pm         >                                                                                                    |
|                                               |                                                                                                    | titaaxaaa<br>Contract Assigned<br>Kevin 61.485 Conpo<br>XXXX×00XX ⇒                                                                                                    | Activity Visat                                                                          | #27172         COMBX         Berry / Candy         Mar / 20         68%         886,000           2         221/22         COMEX         Berry / Candy         Mar / 20         65%         \$85:00                                                                                                    | Libbles         III         Boys         Berry/Candy         COMEX         14         \$86,000         Jonathan I         7.43pm         >           Linking         III         Buys         Berry/Candy         COMEX         14         \$86,000         Jonathan I         7.43pm         >                                                                                                    |
|                                               |                                                                                                    | 1 1/20/2020<br>Completed Contra<br>Kevin CI, IABC Corpo<br>XXXXX-020XX                                                                                                    | еt Црамка<br>алот<br>1 1/29/2020                                                        | 8/21/02         COMEX         Berry / Candy         Mar / 20         85%         \$85,000           8/21/02         COMEX         Berry / Candy         Mar / 20         85%         \$85,000                                                                                                    | (Linked >)         Bay *         BenyGendy         COMEX         14         855.000         dotation I         7.45pm >           (Linked >)         Bay *         BenyGendy         COMEX         14         855.000         Jonathan I         7.45pm >           (Linked >)         Bay *         BenyGendy         COMEX         14         855.000         Jonathan I         7.45pm >           (Bay *         BenyGendy         COMEX         14         855.000         Jonathan I         7.45pm >                                                                                                    |
|                                               |                                                                                                    | 11/28/2020<br>Completed Contra<br>Kevin 6: JABC Corpo<br>X000X00XX                                                                                                    | You added Contract info     Me IABC Corporation     XXXXXXXX →     atter     11/28/2020 | American         ability         COMEX         Berry / Candy         Mar / 20         85%         \$85,000           ability         ability         COMEX         Berry / Candy         Mar / 20         85%         \$85,000                                                                                                    | University         III         Day >         Benry/Candy         COMEX         14         \$85,000         Jonather         T         7,43pm           University         III         Day >         Benry/Candy         COMEX         14         \$85,000         Jonather         T         7,43pm         >           III         Day >         Benry/Candy         COMEX         14         \$85,000         Jonather         T         7,43pm         >           III         Day >         Benry/Candy         COMEX         14         \$85,000         Jonather         T         7,43pm         >                                                                                                    |
|                                               |                                                                                                    |                                                                                                    | New Untinked Transaction<br>Kevin C: IABC Corporation<br>Untinked > co                  |                                                                                                    |                                                                                                    |
|                                               |                                                                                                    |                                                                                                    | Contract Assigned to you Kevin C1 ABC Corporation 20000-2000 > co                       |                                                                                                    |                                                                                                    |
|                                               |                                                                                                    |                                                                                                    | 11/29/2200<br>Completed Contract<br>Kevin C. I ABC Corporation<br>20000-2000K → co      | A state of the state of the sta |                                                                                                    |
|                                               |                                                                                                    |                                                                                                    | 11/29/2020<br>Completed Contract<br>Kevin C. JABC Oxponsion<br>2020-2020 > Co           | The second second secon |                                                                                                    |

#### Dark Green // Submitted All Users except for System Operator

#### Contract:

A dark-green contract is the next stage after a "ready" contract. This means it has been submitted for execution, and will be marked as complete when the System Operator has executed it.

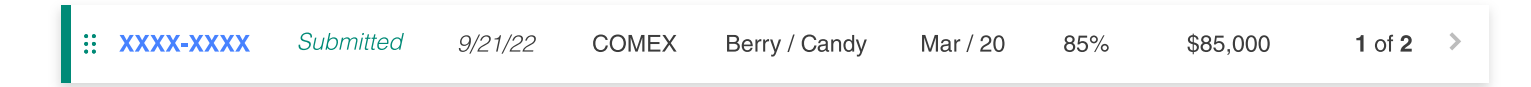

#### Transaction:

A dark green transaction mirrors its parent contract's status.

| ∷ Sell ⊭ | Berry/Candy | COMEX | 14 | \$85,000 | Jonathan T. | 7:43pm 🔉 |
|----------|-------------|-------|----|----------|-------------|----------|
| 🗄 Buy 🛪  | Berry/Candy | COMEX | 14 | \$85,000 | Jonathan T. | 7:43pm > |

#### Gray // Complete All Users

#### Contract:

A gray contract has been executed and recorded. It can be referenced at anytime for records. Additionally, newly executed contracts will have a "Reconcile Shipping" option in the report, with which a user can enter any discrepancies in the weights that deviated from the contract from the actual logistical process of shipping. Totals and calculations will be updates as such. The "status" column will display the amount gained or lost on the contract, relative to each user.

:: XXXX-XXXX +\$7830.00 9/21/22 COMEX Berry / Candy Mar / 20 85% \$85,000 2 of 2

#### Transaction:

A gray transaction mirrors its parent contracts status.

| 🗄 Buy 🛪  | Berry/Candy | COMEX | 14 | \$85,000 | Jonathan T. | 7:43pm 🔉 |
|----------|-------------|-------|----|----------|-------------|----------|
| ∷ Sell ⊭ | Berry/Candy | COMEX | 14 | \$85,000 | Jonathan T. | 7:43pm 🔉 |

#### Red // Needs Attention All Users except for System Operator

#### Contract:

A red contract for a client-side user needs attention A) because it is approaching the deadline for execution, as is stated in the contract parameters, and it is missing fields, or B) because the month is about to roll over, and the contracted prices will no longer be accurate, as futures change price month to month.

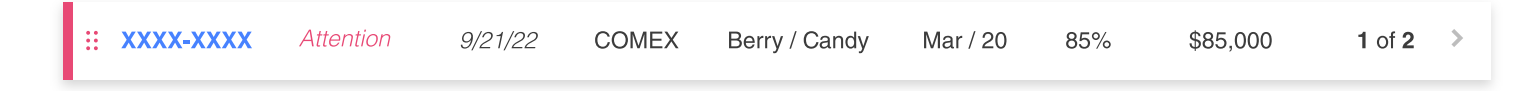

#### Transaction:

A red transaction mirrors its parent contract's status.

| ∷ Sell ⊭ | Berry/Candy | COMEX | 14 | \$85,000 | Jonathan T. | 7:43pm 🔉 |
|----------|-------------|-------|----|----------|-------------|----------|
| : Buy 🛪  | Berry/Candy | COMEX | 14 | \$85,000 | Jonathan T. | 7:43pm > |

#### Red // Needs Attention System Operator

#### Contract:

A red contract on the System Operator side needs attention for both of the reasons on the client side, OR because a client has submitted a contract t be hedged, and the System Operator must approve it in order to be executed.

| :: XXXX-XXXX | Attention | 9/21/22 | COMEX | Berry / Candy | Mar / 20 | 85% | \$85,000 | 1 of 2 | > |
|--------------|-----------|---------|-------|---------------|----------|-----|----------|--------|---|
|              |           | -,,     |       | , ,           |          |     | +,       |        |   |

#### Transaction:

A red transaction mirrors its parent contract's status.

| ∷ Sell ⊭ | Berry/Candy | COMEX | 14 | \$85,000 | Jonathan T. | 7:43pm 🔉 |
|----------|-------------|-------|----|----------|-------------|----------|
| : Buy 🛪  | Berry/Candy | COMEX | 14 | \$85,000 | Jonathan T. | 7:43pm 义 |

### **Financial Processes**

# **Markets & Commodities**

The MVP will focus on the commodity copper and its various types of scrap types. (For a better understanding of Metal scraps, research at ISRI.org) It will also be priced using the COMEX futures market market, a US based futures market part of the CME Group (CMEGroup.com). Later, new commodities will be added, as will the ability to price them using other futures markets, like the London Metals Exchange (LME). (LME.com)

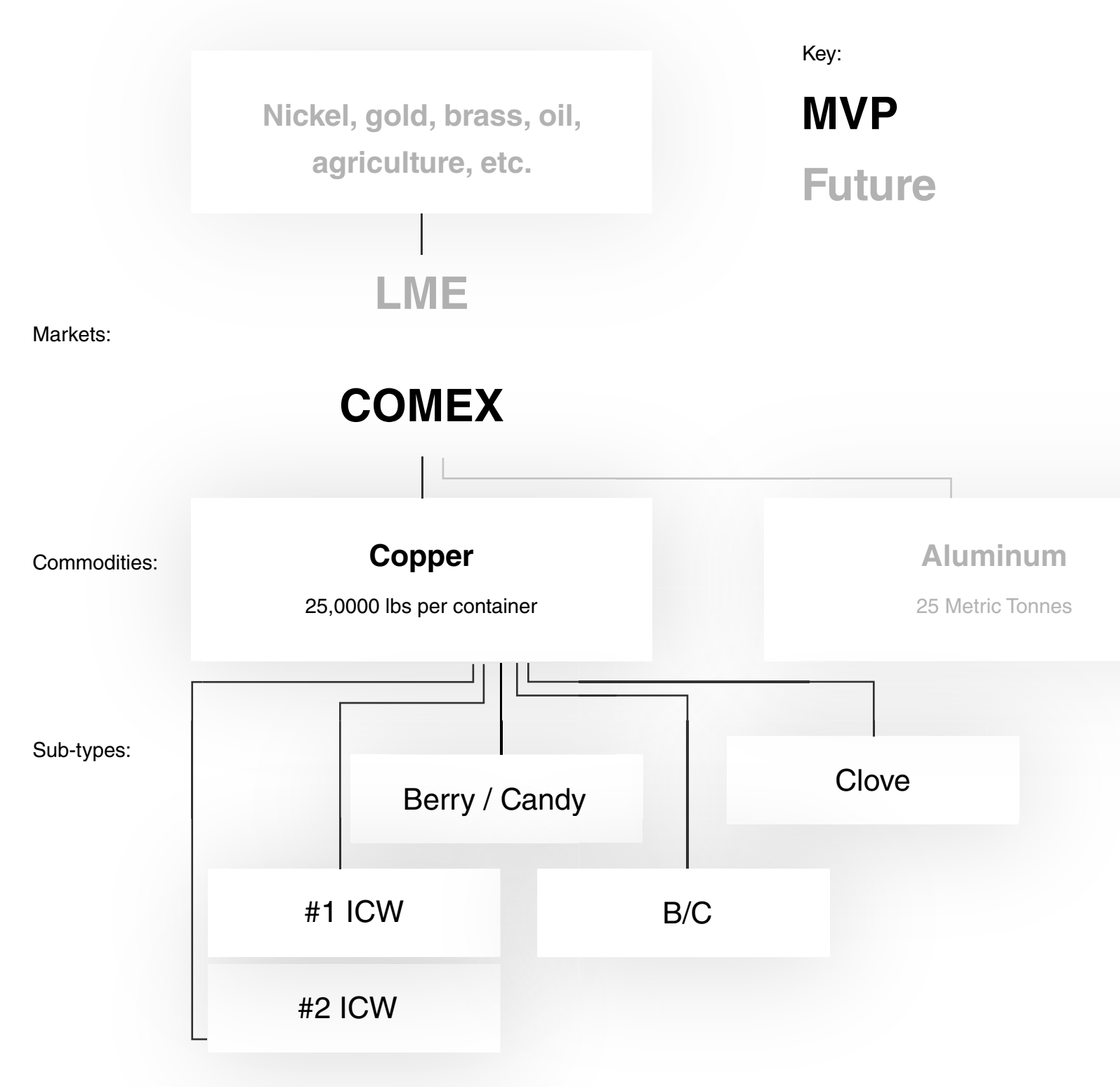

# Financial Processes Trade Status

Contracts and sub-contracts at various states in the process are categorized with a **color-code** system so that a user understands what is needed to complete the process.

#### Yellow // Incomplete All Users

#### Contract:

An incomplete contract can be incomplete for a couple of reasons. Either one of more of its trade parameter fields are not completely filled in, or it has yet to be linked to individual transactions.

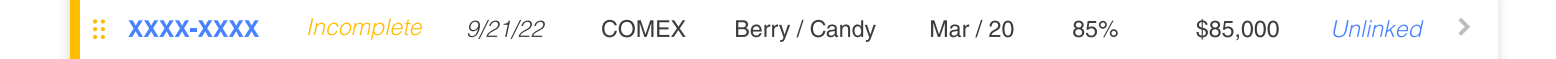

#### Transaction:

A transaction is labeled incomplete when it is either missing fields, or if it has yet to be linked to a parent contract.

| ∷ Sell ⊭ | Berry/Candy | COMEX | 14 | \$85,000 | Jonathan T. | 7:43pm 🔉 |
|----------|-------------|-------|----|----------|-------------|----------|
| 🗄 Buy 🛪  | Berry/Candy | COMEX | 14 | \$85,000 | Jonathan T. | 7:43pm > |

#### Green // Ready All Users

#### Contract:

A contract that is green has all required fields entered, and has been linked to all necessary transactions. The column on the furthest right on the card will display the remaining units on the contract that are planned but not yet executed.

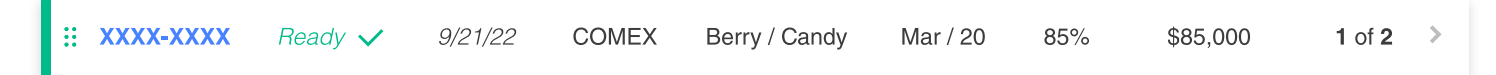

#### Transaction:

A transaction that has been linked to a contract and has all fields filled in will display as green.

| 🗄 Buy 🔊  | Berry/Candy | COMEX | 14 | \$85,000 | Jonathan T. | 7:43pm 🔉 |
|----------|-------------|-------|----|----------|-------------|----------|
| ∷ Sell ⊭ | Berry/Candy | COMEX | 14 | \$85,000 | Jonathan T. | 7:43pm 义 |

### **Financial Processes**

# What is Commodity Pricing Risk Management?

Commodity Pricing Risk management represents the tools, strategies and tactics used to manage pricing risk inherent in a traders portfolio. Commodity price risk management and Commodity price speculation as two sides of the same coin. With the former, the trader is looking to use the financial commodity markets to remove risk that is already present in a business portfolio. As an example, if an aluminum product fabricator is sitting on a large inventory of Aluminum raw materials and have not sold the product they will be made from, that fabricator might benefit from commodity price risk management tools that can reduce that risk. This differs from a speculator whom might have no exposure to a commodity price movement, and they use the markets to take a position (and consequently risk) by using the markets to trade commodities. .Commodity price risk managers use financial markets to Hedge their risk exposure. Hedging is a term used to define actions taken that help to mitigate risk that would otherwise affect the financial results of the bearer of commodity risk. **How a Physical Scrap Trade might look?** 

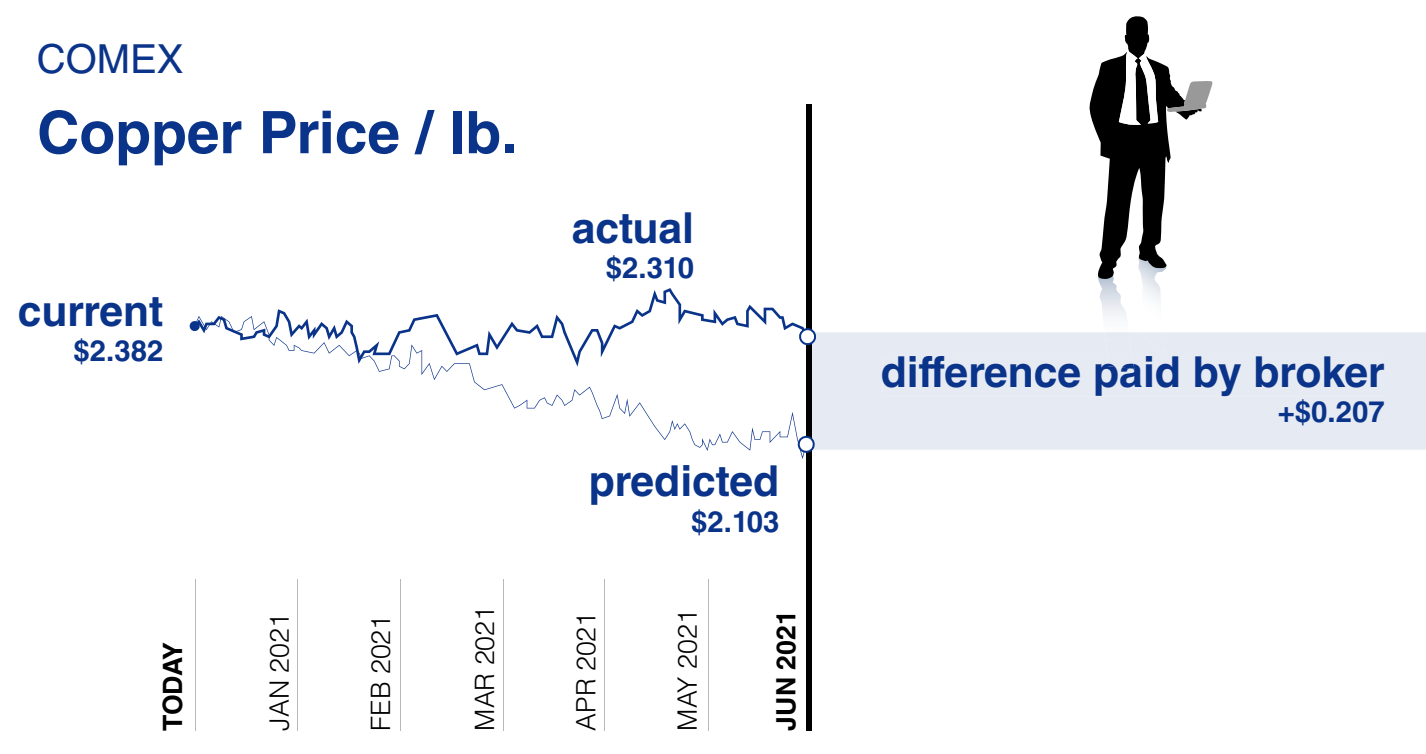

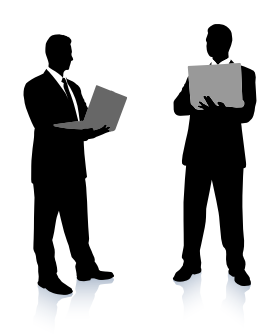

"I want to buy 4 containers of scrap copper from you next July."

"Okay, according to COMEX, the **Jul 2021** futures price is predicted to be **\$2.986 / Ib. So since your** discount for scrap is minus 5cts, your all-in price would be 2.103 cts/lb right now."

"I'm fine with paying that, but what if the **market fluctuates** unpredictably before then for you?

That risk is being managed by my risk management desk. You only pay what we agree upon right now."

### **Financial Processes**

# **Overage / Underage**

Over time, the System Operator managing future pricing risk accumulates and manages either a surplus or a deficit, dependent on whether they have made or lost money to the fluctuations in the market on their Financial hedges and their Physical material purchases and Sales. In return for undertaking the financial risk management task of being exposed to the fluctuations of the market, the customer is ideally able to apply surplus amounts to new contracts, effectively keeping track of all the mathematical marbles for which they are responsible.

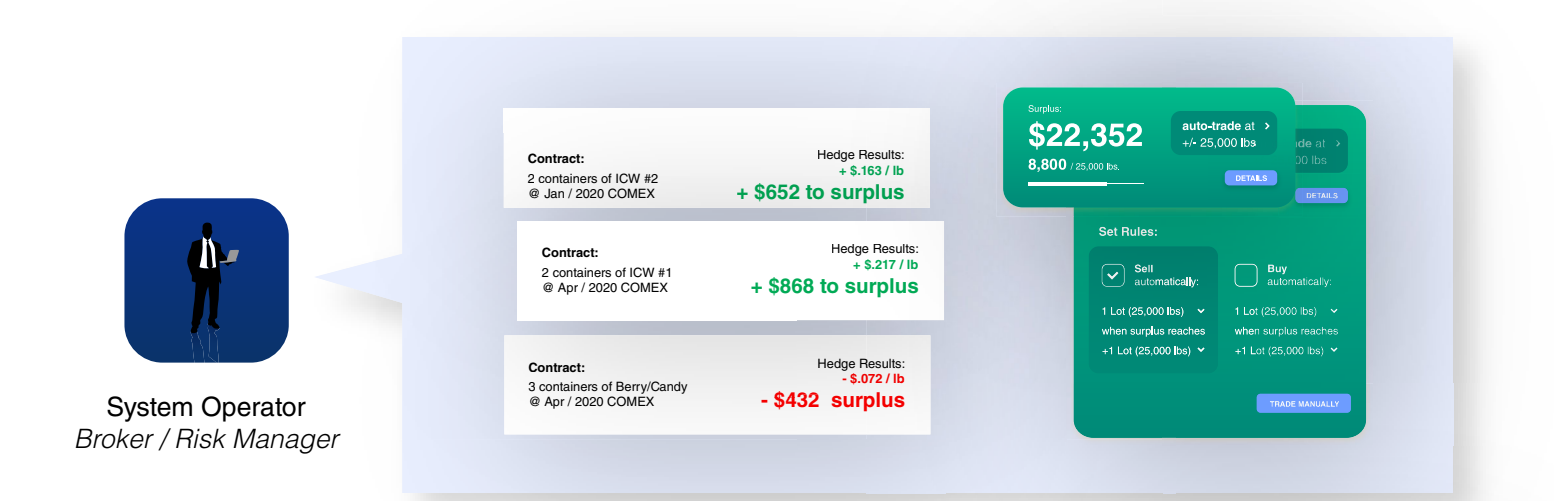

Only the System Operator/Commodity Advisor has visibility of the surplus. The System Operator has control over how to manage the surplus, and can implement automation tools that allow the surplus too be traded once the amount reaches the minimum weight for a transaction unit, or container or customized to a given Customers requirements.

The surplus is made up of two parts:

#### Fluctuating:

The mathematical leftover volume of product that exists as quantities of physical commodities and the combination of financial hedge positions. The value of this amount is subject to the fluctuations in the market day-to-day. Think of it like this. Futures markets trade in finite quantities. As an example 1 Comex futures contract is for 25,000 lbs. But in the real world of international trade actual containers of shipped material typically weight around 44,000 lbs, and even then its always different. So lets say we want to hedge an actual container that is 43,989 lbs of materials. If we sell 2 Comex contracts, we will essentially have "overhedged" by 50,000 lbs minus 43,989 lbs = 6,011 lbs. This systems "Overage/Underage" feature is designed to allow the Commodity Advisor and the Customers themselves manage this mathematical reality, and accrue or apply or push these marble around in a manner that allows control management and understanding of risk, and the gross margin management of their businesses.

#### Finalized:

This portion of the surplus has been traded for cash, and is a stable amount that is safeguarded from market fluctuations.

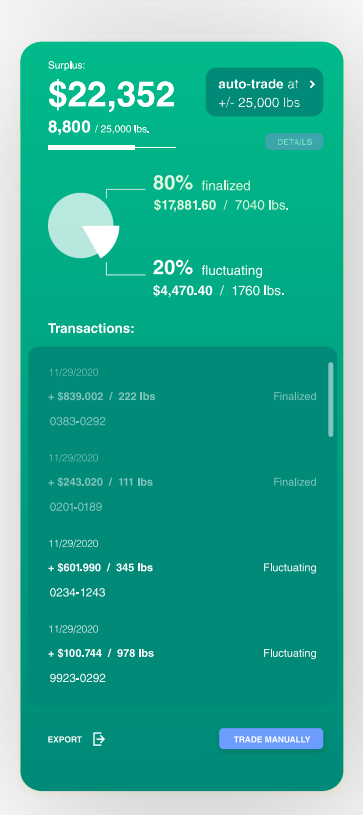

### Users

## **Dashboards**

There are four different dashboards in the platform, each with their own capabilities and authorities.

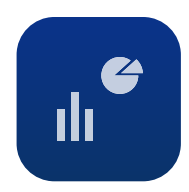

System Operator Broker / Risk Manager

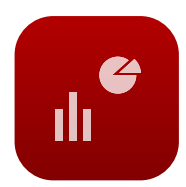

Senior Management Executive

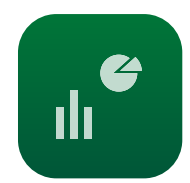

Company Admin Transactional Leadership

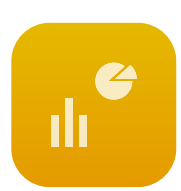

Transactional Purchaser, Admin, Vendor

### Users

# **User Types & Hierarchy**

There are six user types total. The top three in the hierarchy are comprised of one persona. The transactional user is divided into three different users, who have different roles in the process, but identical capabilities.

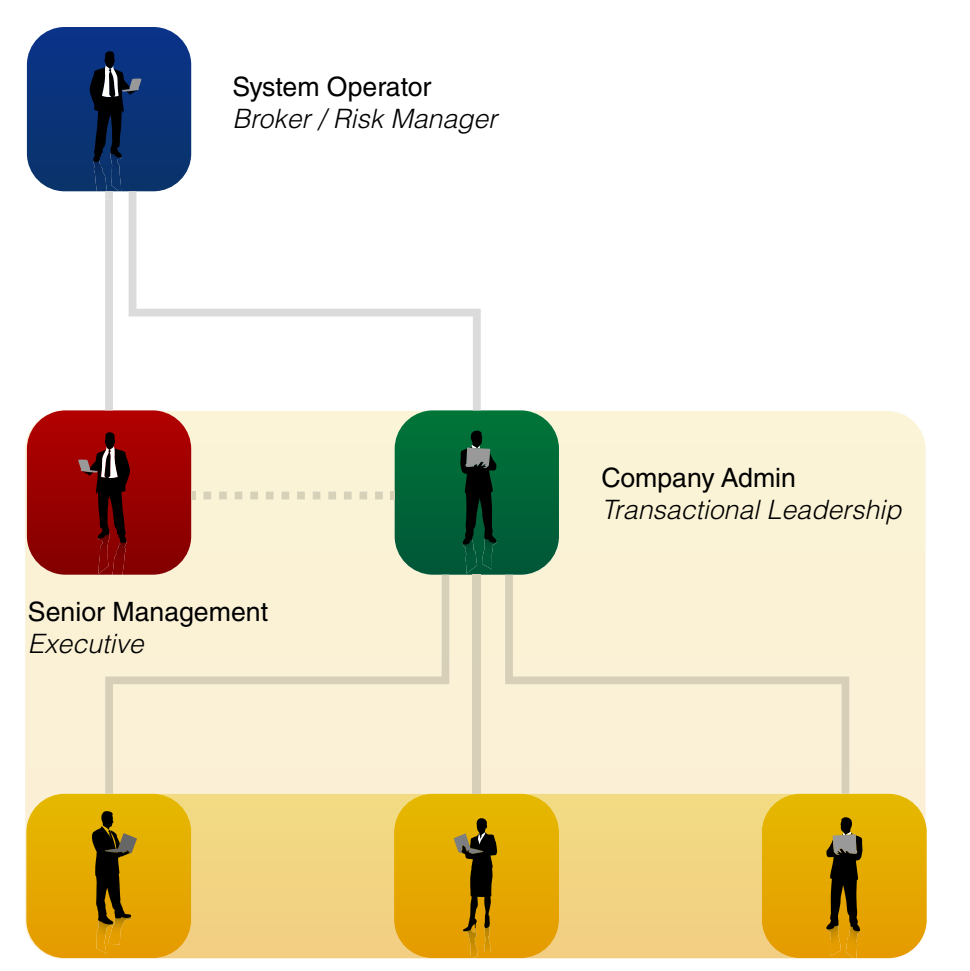

Transactional Purchaser, Admin, Vendor

| Visibility & Override Powers (Down) |
|-------------------------------------|
|                                     |

Visibility (Down)

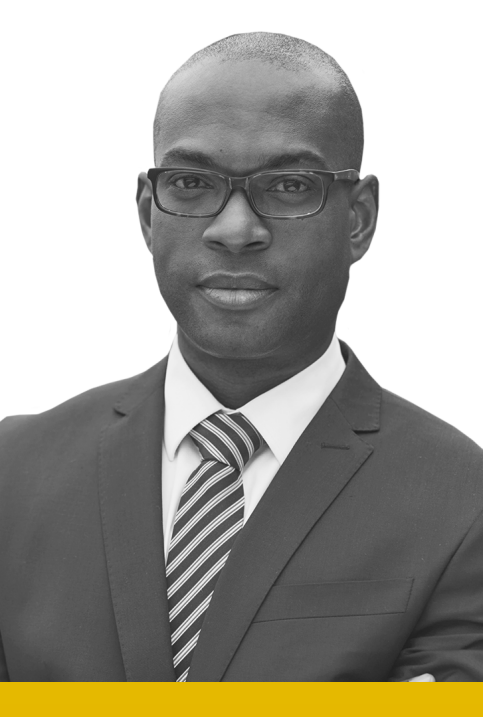

#### **Brian Green**

Brian is a trader with ABC Corporation

## Transactional Dashboard Vendor

The Vendor is one of three user types that make up the Transactional Dashboard. This user represents the seller of commodities in a contract. Transactional users are all equal in terms of hierarchy, and have the same powers.

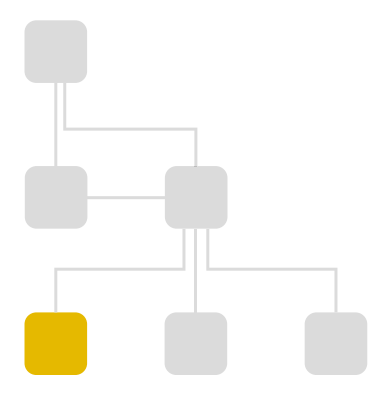

#### Role in commodity trading:

- Is invited by a Trade Admin to collaborate on a contract.
- Connects unlinked Sale transactions to appropriate contracts.
- Also has identical authorities as other Transactional users.
- Has visibility over own analytics, trades, etc.
- Has the ability to invite/assign users from their company to contribute to contracts

#### Role in user-management:

- Must be invited to the platform by a Company Admin.
- Can search for & view contact info and trade history of other Transactional users at the same company.
- Can send requests for approval to Company Admin to invite new users to the platform.

39Trader

#### Orlando, FL

## **Create a Blank Contract**

| V RISKMANAGER  | Q Transactions, users, contracts         |             |
|----------------|------------------------------------------|-------------|
| Navigation     | Total Tracking                           | Đ           |
| DE Dashboard > | 8,800,000 / 25,000 Its.                  |             |
| 표 Tracing • ›  |                                          |             |
|                |                                          | Co          |
| PDF Report     | 📥 Analytic                               | s > Cont    |
| Analytics      | My Tasks 🗸                               | xxx<br>xxx  |
|                | ENEW Completed                           |             |
|                | To-Do:                                   |             |
|                |                                          |             |
|                | Activity ~                               |             |
|                | 8 •<br>Updales                           | ~           |
|                | 11/29/2020<br>You added Contract info    | ()<br>View  |
|                | MeI ABC Corporation<br>XXXXX40000C >     | Contact     |
|                | 11/29/2020<br>New Unjinked Transaction   | (1)<br>View |
|                | Kevin C. I ABC Corporation<br>Unitskad > | Contact     |

| Admin                                           |        |                                                                   | •+<br>•••          | Cosper ~                                           | 547                     | 5~<br>**                                 | Fox                        | NIS V  |                                                                                          |                                                                                              |                                                              |                                                                        |                                                                              |                                                                                 |                                                                                 |       |     |   |         |     |    |      |                |
|-------------------------------------------------|--------|-------------------------------------------------------------------|--------------------|----------------------------------------------------|-------------------------|------------------------------------------|----------------------------|--------|------------------------------------------------------------------------------------------|----------------------------------------------------------------------------------------------|--------------------------------------------------------------|------------------------------------------------------------------------|------------------------------------------------------------------------------|---------------------------------------------------------------------------------|---------------------------------------------------------------------------------|-------|-----|---|---------|-----|----|------|----------------|
| Contract<br>Central #<br>XXX6-XXX7<br>XXX6-XXXX | ts von | VI 00044111<br>Update Mari<br>A2722 COM<br>A2722 COM<br>A2722 COM | Commoting     Karl | Position<br>7 Mar / 20<br>7 Mar / 20<br>7 Mar / 20 | Q Discour<br>85%<br>85% | XDD MEW<br>1 Value<br>585,000<br>585,000 | 7rades<br>1 of 2<br>1 of 2 |        | Uni<br>Type<br>I Sel ×<br>I Sel ×<br>I Sel ×<br>I Sel ×<br>I Sel ×<br>I Sey ×<br>I Buy > | inked Tran<br>Comodity<br>BerryCardy<br>BerryCardy<br>BerryCardy<br>BerryCardy<br>BerryCardy | Market<br>COMEX<br>COMEX<br>COMEX<br>COMEX<br>COMEX<br>COMEX | S<br>Units<br>14<br>14<br>14<br>14<br>14<br>14<br>14<br>14<br>14<br>14 | Q<br>Value<br>595,000<br>595,000<br>595,000<br>595,000<br>595,000<br>595,000 | Abb Network<br>User<br>Jonathan<br>Jonathan<br>Jonathan<br>Janathan<br>Janathan | Updated<br>F 7.43pm<br>F 7.43pm<br>F 7.43pm<br>F 7.43pm<br>F 7.43pm<br>F 7.43pm |       | 1   |   | l cl    | ick | Ac | dd i | New            |
|                                                 |        | V/ RISI                                                           | KMANAGER           | Q Tr                                               | ansactions              | users, com                               | Iracts                     |        |                                                                                          |                                                                                              |                                                              |                                                                        |                                                                              |                                                                                 |                                                                                 |       |     |   |         |     |    |      |                |
|                                                 |        | Navigatie                                                         | on                 | Total Tading                                       | 000                     | 352                                      |                            |        | ₽                                                                                        |                                                                                              |                                                              |                                                                        |                                                                              | _                                                                               |                                                                                 | COVEX | UNE | ) | Futures | J.  |    |      |                |
|                                                 |        | 08 Dashi                                                          | board >            | 8,800,0                                            | 00/25.00                | , <b>66</b>                              |                            |        |                                                                                          |                                                                                              | Marrin .                                                     |                                                                        |                                                                              |                                                                                 |                                                                                 | \$2.5 | 475 |   | TRACE   |     |    | How  | does this work |
|                                                 |        | मुक्ते Tradir                                                     |                    |                                                    |                         |                                          | _/                         | $\cap$ | ò                                                                                        |                                                                                              |                                                              |                                                                        |                                                                              |                                                                                 |                                                                                 |       |     |   |         |     |    |      |                |
| OW                                              |        | 은 Users                                                           |                    |                                                    | _                       |                                          | _                          |        |                                                                                          |                                                                                              | Contract ID                                                  |                                                                        |                                                                              |                                                                                 |                                                                                 |       |     |   |         |     |    |      |                |
| 1                                               |        | 1 PDF                                                             | Report >           |                                                    |                         |                                          | Analy                      | rics   |                                                                                          |                                                                                              | 0393                                                         | -00                                                                    | 29                                                                           |                                                                                 |                                                                                 |       |     |   |         |     |    |      |                |
| eea                                             |        | i Analy                                                           | tics >             | My Ta                                              | sks                     | ~                                        |                            |        |                                                                                          |                                                                                              | Tenda                                                        | ~                                                                      |                                                                              |                                                                                 |                                                                                 |       |     |   |         |     |    |      | Auto-Ge        |

2. Since I don't know what transactions need to be linked to this contract, I click Purchase below Start From Scratch.

**3.** I make sure the Create a New Contract box is checked, and I click next.

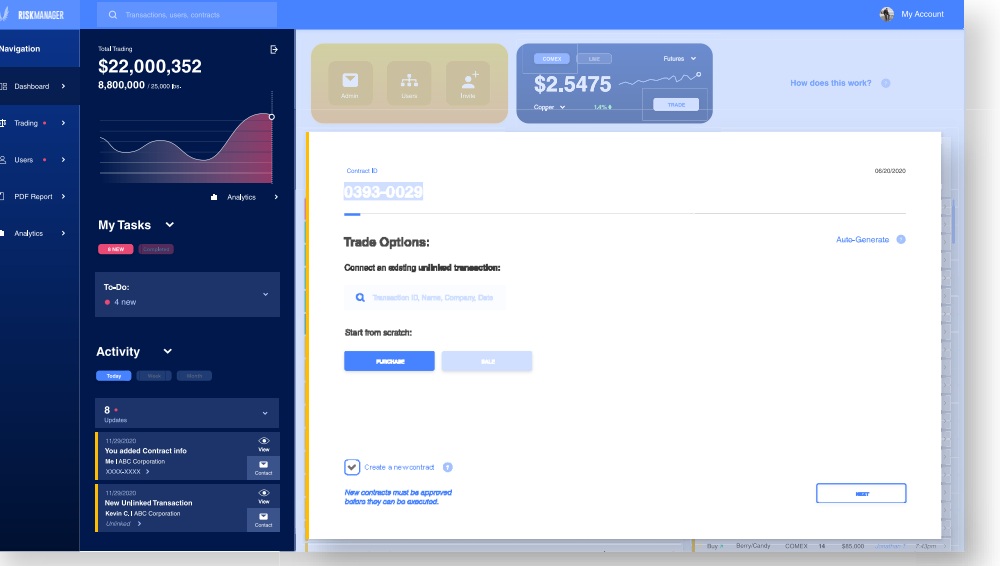

🏠 Му А

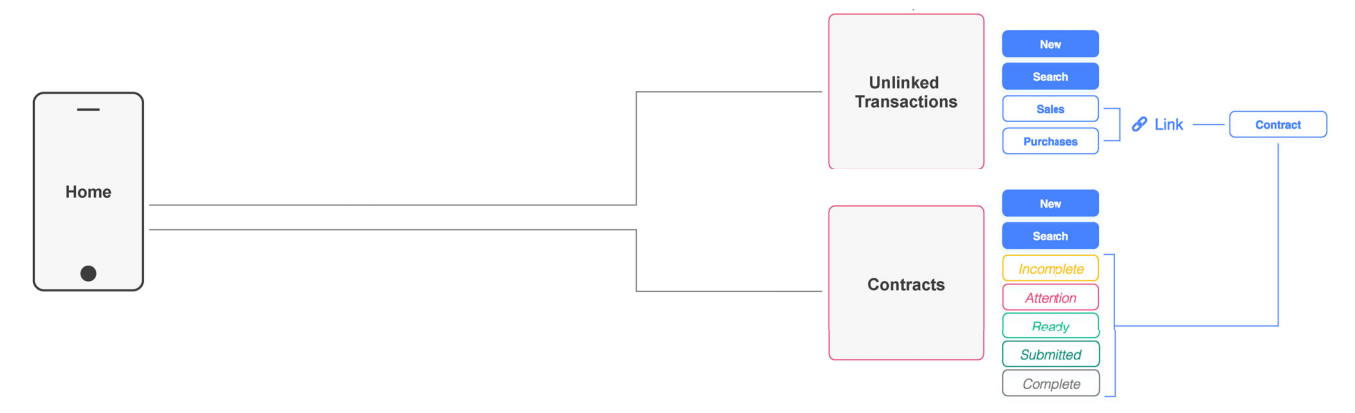

## **Create a Blank Contract**

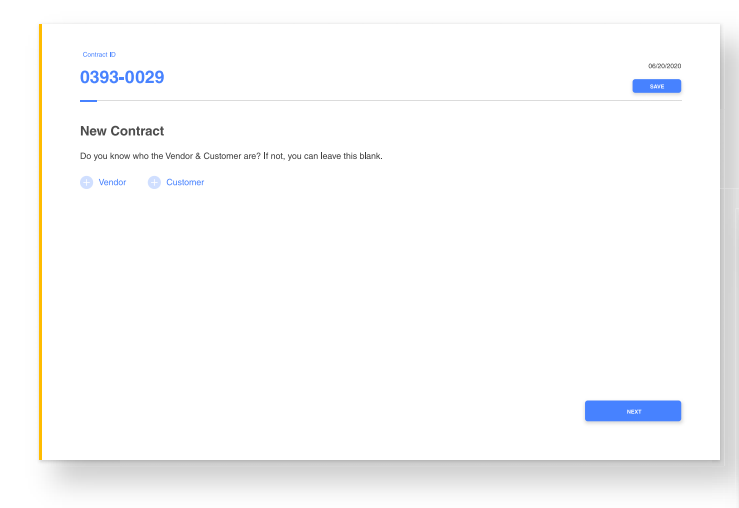

**5.** I add the appropriate users, then click Save. The vendors and customers I selected will know they need to complete the contract.

**4.** I know who the vendor and customer are, so I click the + button and search them by name.

| 039        | 3-0029          |                    |                   |                      |              |           |                |                     | 06/20/2020<br>84//E |   |
|------------|-----------------|--------------------|-------------------|----------------------|--------------|-----------|----------------|---------------------|---------------------|---|
| New        | Contract        |                    |                   |                      |              |           | Can't          | find who you're I   | ooking for?         |   |
| Do yo      | know who the Ve | endor & Customer a | re? If not, you c | an leave this blank. |              |           |                | BOTT                |                     |   |
| <b>⊕</b> v | endor           | Customer           |                   |                      |              |           |                |                     |                     |   |
| Q          | Kev             |                    |                   |                      |              |           |                |                     |                     |   |
| Name       | User ID         | Account Type       | Company           | Member Since         | Time Zone    | Contracts | Phone          | Email               | Last Active         |   |
| Kevin S    | mith H37387     | Transactional      | DEF Inc.          | 9/21/22              | EST (4:00pm) | 23        | (888) 888-8888 | kevin @ define.com  | 7:43pm              | > |
| Kevin S    | nith H37387     | Transactional      | DEF Inc.          | 8/21/22              | EST (4:00pm) | 23        | (888) 888-8888 | kevin Ø defina, com | 7:43pm              | > |
| Kevin S    | mith H37387     | Transactional      | DEF Inc.          | 9/21/22              | EST (4:00pm) | 23        | (888) 888-8858 | kevin 8 defins.com  | 7:43pm              | > |
| Kevin S    | nith H37387     | Transactional      | DEF Inc.          | 9/21/22              | EST (4:00pm) | 23        | (888) 888-6868 | kevin @ define, com | 7:43pm              | > |
| Kevin S    | nith H37387     | Transactional      | DEF Inc.          | 8/21/22              | EST (4:00pm) | 23        | (888) 885-8858 | kevin Ø defino, com | 7:43jpm             | > |
|            | nith H37387     | Transactional      | DEF Inc.          | 9/21/22              | EST (4:00pm) | 23        | (888) 888-8858 | kavin @dafino.com   | 7:43pm              | > |
| Kevin S    |                 |                    |                   |                      |              |           |                |                     |                     |   |

| 393-0029                                                                                          | GG69/2220<br>SAVE Contract D         |                                    |
|---------------------------------------------------------------------------------------------------|--------------------------------------|------------------------------------|
| ew Contract                                                                                       | 0393-0029                            | 106.0.020                          |
| o you know who the Vendor & Customer are? If not, you can leave this blank.                       | This contract has bee                | en saved.                          |
| Vendor 😑 Customer                                                                                 | You can revisit this contract at any | y time to finish it or make edits. |
| Ale Grandh X John Graith X<br>BC Corporation X<br>John Smith ABC Corporation X<br>ABC Corporation | AND A TRANSPORT                      |                                    |
|                                                                                                   |                                      |                                    |

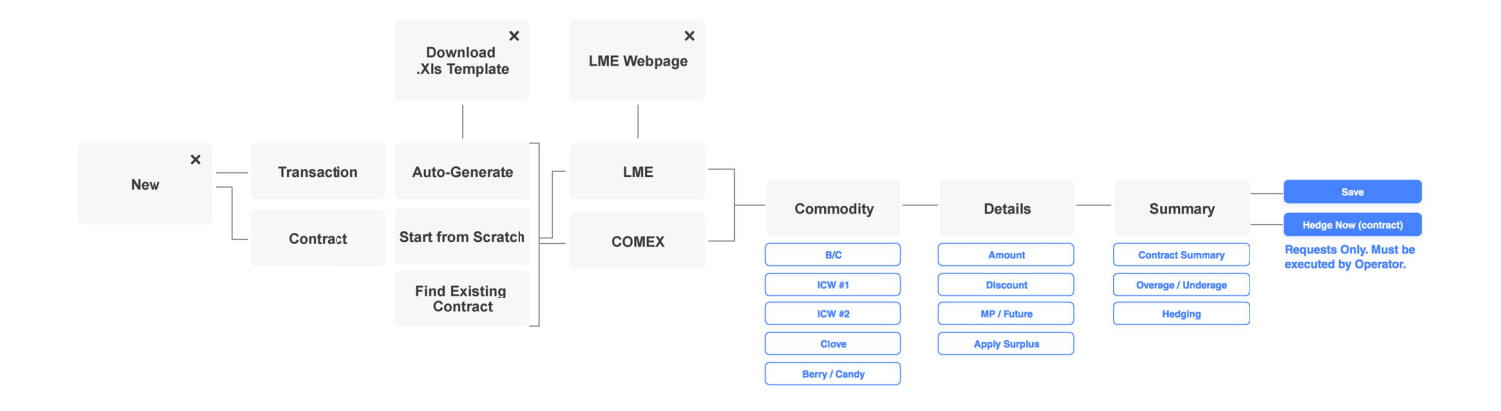

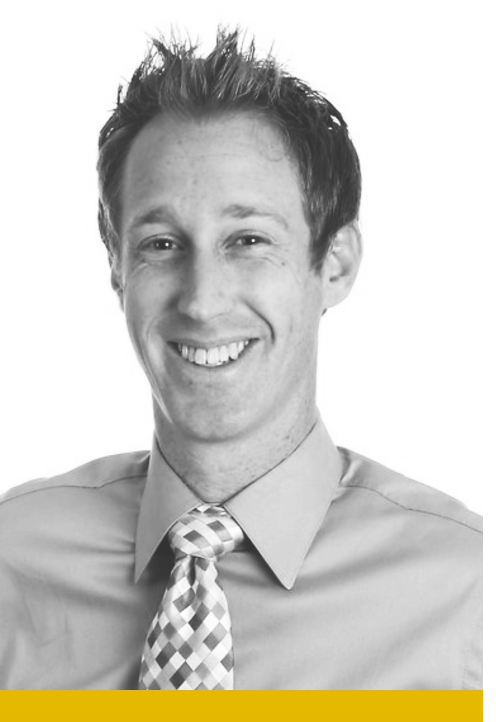

#### Will Davis

*Will is a trader with ABC Corporation.* 

### Transactional Dashboard Customer

The Customer is one of three user types that make up the Transactional Dashboard. This user represents the buyer of commodities in a contract. Transactional users are all equal in terms of hierarchy, and have the same powers.

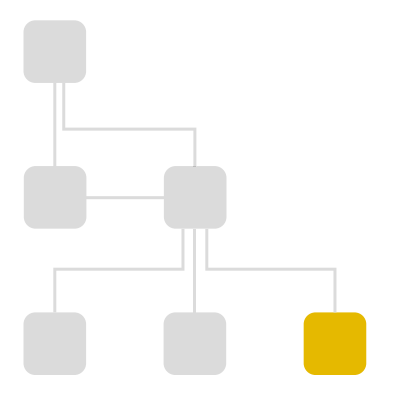

#### Role in commodity trading:

- Is invited by a Trade Admin to collaborate on a contract.
- Connects unlinked Buy transactions to appropriate contracts.
- Also has identical authorities as other Transactional users.
- Has visibility over own analytics, trades, etc.
- Has the ability to invite/assign users from their company to contribute to contracts

#### Role in user-management:

- Must be invited to the platform by a Company Admin.
- Can search for & view contact info and trade history of other Transactional users at the same company.
- Can send requests for approval to Company Admin to invite new users to the platform.

36Trader

#### Syracuse, NY

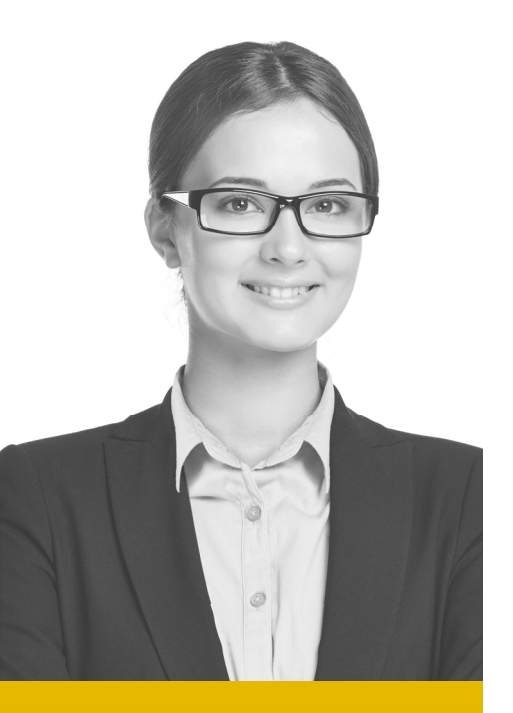

#### Sarah Miller

Sarah is a trader with ABC Corporation.

# Transactional Dashboard Trade Admin

The Trade Admin is one of three user types that make up the Transactional Dashboard. This user is responsible for creating blank contracts, and inviting vendors & customers to fill them in. Transactional users are all equal in terms of hierarchy, and have the same powers.

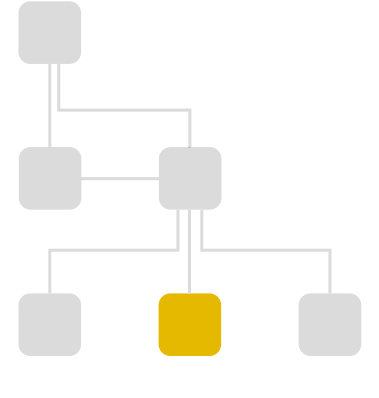

#### Role in commodity trading:

- Sets up blank contracts.
- When known, invites the appropriate buyers and sellers to complete contracts by linking transactions to them.
- Also has identical authorities as other Transactional users.
- Has visibility over own analytics, trades, etc.
- Has the ability to invite/assign users from their company to contribute to contracts

#### Role in user-management:

- Must be invited to the platform by a Company Admin
- Can search for & view contact info and trade history of other Transactional users at the same company.
- Can send requests for approval to Company Admin to invite new users to the platform.

2 32 Trader

Lakewood, CO

# Transactional Dashboard 1/2 Create an Unlinked Transaction

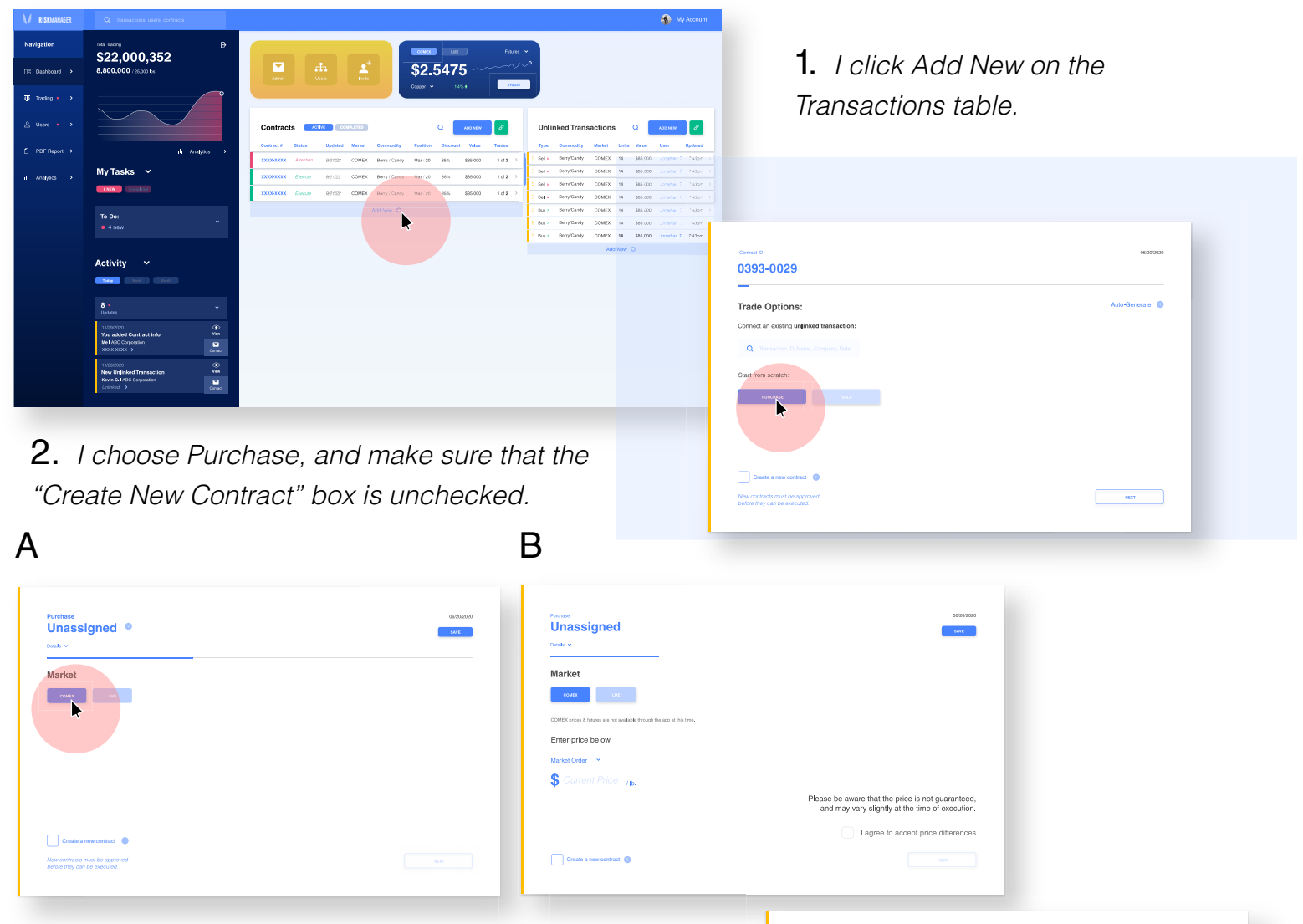

**3.** I choose the market, COMEX or LME. In Version A, the platform is linked via API to the actual exchange, and updates prices automatically. In Version B, the current price is not connected, and must be entered manually.

**4.** *I pick my commodity type.* 

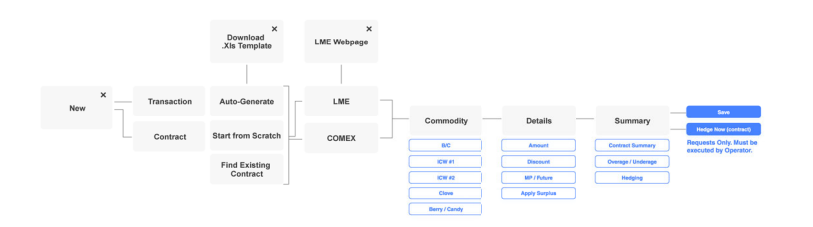

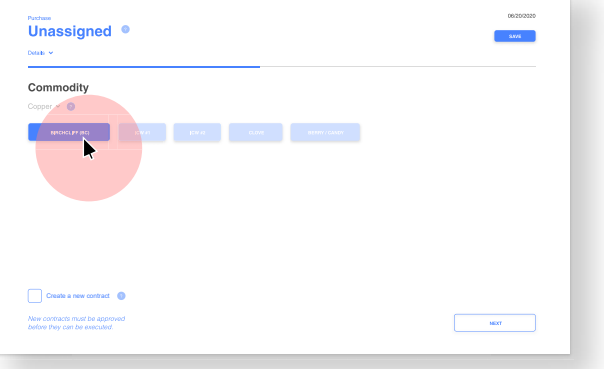

## **Create an Unlinked Transaction**

**5.** I fill in information about quantity, discount, etc. If it's a future order, I am prompted by the blue Market shortcut dropdown to pick which month.

| Unassigned •           | SWE           | Unassigned             | 50.0T         |
|------------------------|---------------|------------------------|---------------|
| Buying Birchcliff (BC) | Discount      | Buying Birchcliff (BC) | V Discount    |
| uture Order 🛛 👻        | 80% of total  | Market Order 👻         | 89% of total  |
| \$2.5475 m             | 0.000         | Future Order / Ib.     |               |
| COMEX LAN              | - \$0.00 / b. | CONFEC                 | - 50.00 / lb. |
| 1 Container(s)         |               | 1 Container(s)         |               |
| 44,000 Ibs.            |               | 44,000 Es.             |               |
| 19.958064 mt.          | Final Price:  | 19.958054 mt.          | Final Price:  |
| \$112,090 Price        | \$112,090     | \$112,090 Price        | \$112,090     |
| - BACK                 |               | € виск                 | HEAT          |

**6.** Since the transaction is unassigned and not linked to a particular contract, I am given a warning popup stating that this is the case, and it will be saved in the Unlinked Transactions table.

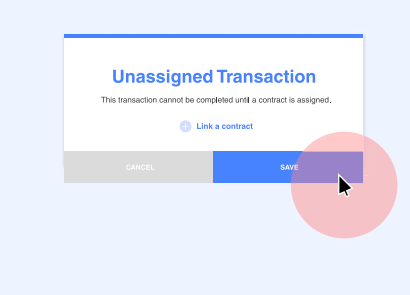

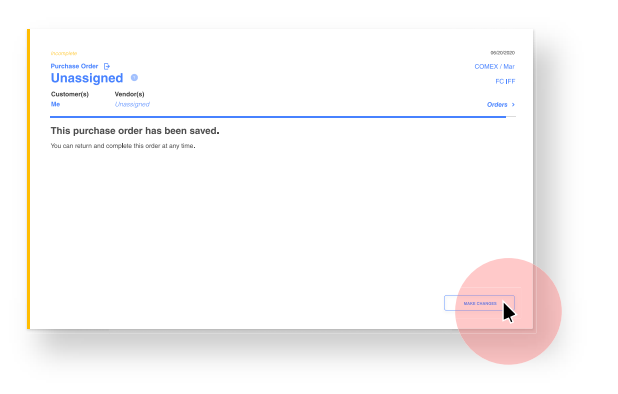

**7.** I save the purchase order, and can access it later if I want to link it to a contract.

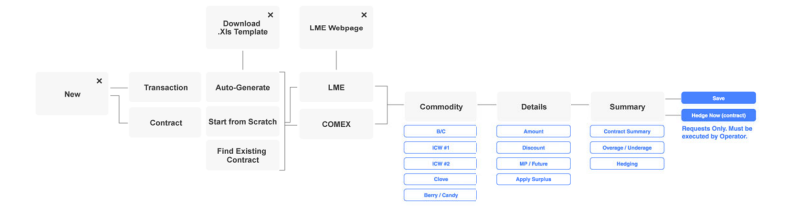

## **Link Transactions & Contracts**

There are multiple avenues that can be taken to link a transaction & contract:

#### A. Open details, drag and drop

(interaction details are in the XD files)

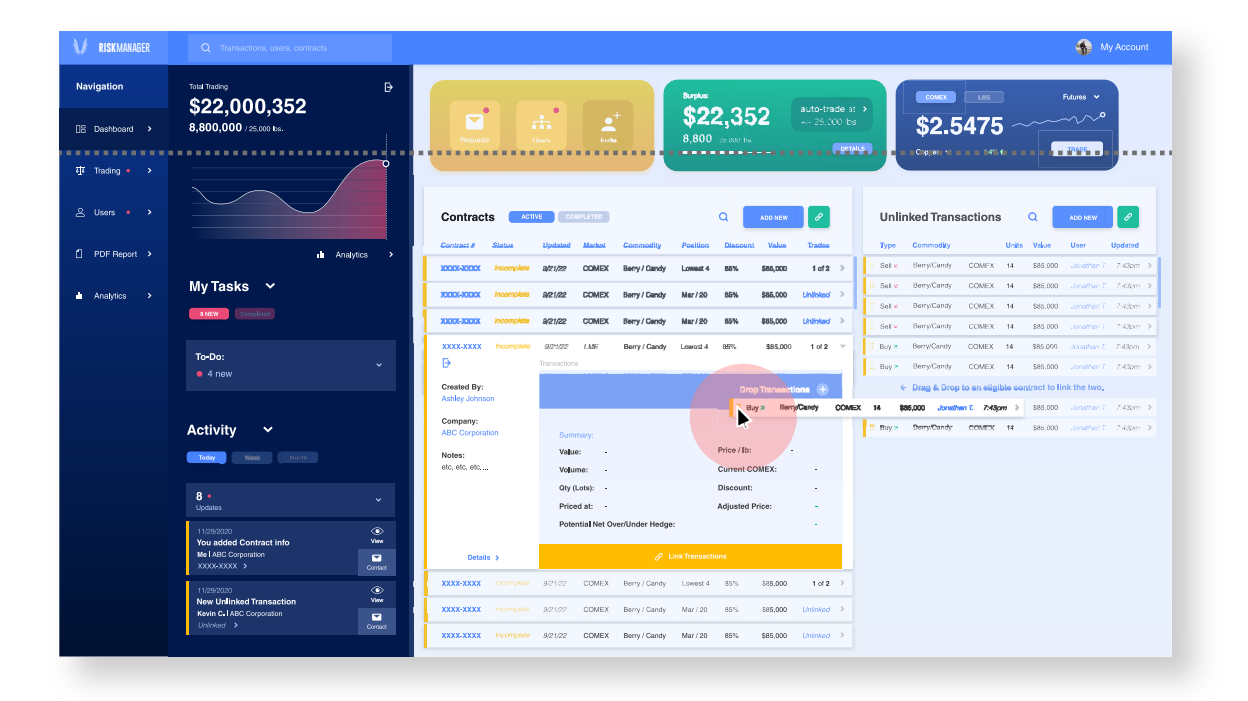

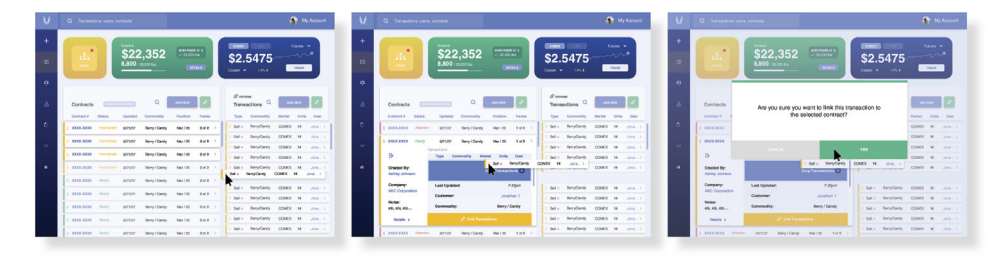

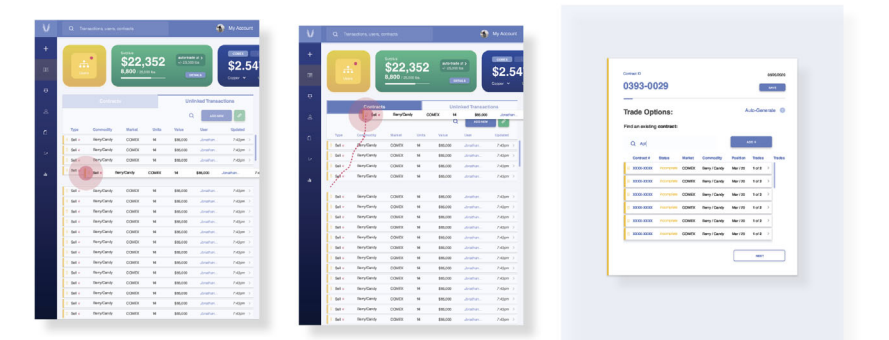

# Link Transactions & Contracts

There are multiple avenues that can be taken to link a transaction & contract:

### **B.** Search for other relevant contracts/transactions during the creation process.

| rade Opti   | ons:      |           |               |          |     |          |             | Aut-Cenerate 🔘                                           |           |
|-------------|-----------|-----------|---------------|----------|-----|----------|-------------|----------------------------------------------------------|-----------|
| Q Apl       | contract: |           |               |          |     |          | 400 +       |                                                          |           |
| 20000-20000 |           | 821/22    | Berry / Candy | Mar/20   | 85% | \$85,000 | 1 of 2 >    | Caused D                                                 | 087007070 |
| XXXX-XXXX   |           | 9/21/22   | Berry / Candy | Mar/20   | 85% | \$85,000 | 1 of 2 >    | 0393-0029                                                |           |
| ****        |           | 901,022   | Berry / Candy | Mar/20   | 85% | \$85,000 | Unifolied > |                                                          |           |
| XXXX-XXXX   |           | 82122     | Berry / Candy | Mar/20   | 45% | \$85,000 | Unitskad >  | Trada Ontional Auto-Gene                                 | rate 🗿    |
| XXXX-XXXX   |           | 8/21/22   | Berry / Candy | Mar/20   | 85% | \$85,000 | Uninked >   | nade Options.                                            |           |
| XXXX-XXXX   |           | 9/21/22   | Berry / Candy | Mar/20   | 85% | \$85,000 | Unitsked >  | Connect an existing unlinked transaction:                |           |
| XXXX-XXXX   |           | \$(21,022 | Berry / Gandy | Mar / 20 | 85% | \$85,000 | Uninked >   | Q Transaction ID, Name, Company, Date                    |           |
| XXXX-XXXX   |           | 85765     | Berry / Candy | Mar / 20 | 85% | \$85,000 | Unifoliad > | H Sail & Berry/Candy COMEX 14 S85,000 Jonatum I 7-40pm > |           |
| 30003-30303 |           | 82122     | Berry / Candy | Mar/20   | 85% | \$85,000 |             | Buy > BerryCandy COMEX 14 585,000 Jonathan I 7-40rev >   |           |
|             |           |           |               |          |     |          |             | Start from scratch:                                      |           |
|             |           |           |               |          |     |          |             | PLOTINGS                                                 |           |
|             |           |           |               |          |     |          |             |                                                          |           |
|             |           |           |               |          |     |          |             |                                                          |           |
|             |           |           |               |          |     |          |             | Create a new contract 0                                  |           |
|             |           |           |               |          |     |          |             |                                                          |           |

**C.** Expand the details of any unlinked contract or transaction, and click Link. OR, have click the green Link button at the top of the table. This will take you to Step B.

| V RISKMANAGER      | Q Transactions, users, contracts                                                     |                                                                                                    | Ny Account                    |
|--------------------|--------------------------------------------------------------------------------------|----------------------------------------------------------------------------------------------------|-------------------------------|
| Navigation         | Total Trading                                                                        | COREL LIE Raines ~                                                                                                    |                               |
| [8 Dashboard >     | ФZZ,000,35Z<br>8,800,000 / 25,000 Бы.                                                | How does this work?                                                                                                    | 0                             |
| ৰ্মুয় Trading • > |                                                                                      | Coper v 1.4% NUCE                                                                                                    |                               |
| 은 Users • ›        |                                                                                      | Contracts 6110 COMPLETES Q ACCUR C                                                                                                    | ADD NEW                       |
| 0 pp; p >          | <ul> <li>A 100</li> </ul>                                                            | Contract # Status Updated Market Commodily Position Discount Value Trades Type Commodily Units Value                                                                                                    | User Updaked                  |
| U POP Meport >     | Analytics >                                                                          | XXXXXXXXXX Incomplete 9/27/22 COMEX Berry/Candy Lowest 4 85% \$85,000 1 of 2 > Sol < Berry/Candy COMEX 14 \$85.000                                                                                                    | Jonathan T = 7.43pm ->        |
| Analytics >        | My Tasks 🗸                                                                           | 20000-2000X incomplete 9/21/22 COMEX Berry/Candy Mar/20 85% \$85,000 (https://www.d.>                                                                                                    | likolaman 0 = 7.43pm ⇒        |
|                    | I NEW Completed                                                                      | Sel x BenyCandy COMEX 14 \$85,000     Sec X BenyCandy COMEX 14 \$85,000     XXXXXXXXX                                                                                                    | Joneman T. 7.43pm →           |
|                    |                                                                                      | E Sel k Berry/Candy OdwEX 14 \$85,000                                                                                                    | Jonaman T. 7.43pm >           |
|                    | To-Do:                                                                               | - 2000-2002 Roomphale 827/22 COMEX Beny/Caindy Mar/20 85% 第85,000 (htt/sep) 目 Buy > Beny/Caindy COMEX 14 第85,000                                                                                                    | Jonathan 7 - 7,43pm ->        |
|                    |                                                                                      | XXXX XXXX Incomplete 9/27/22 COMEX Beny/Candy Mar/20 85% \$85,000 Chinesof 2 00/2 Chinesof 2 00/2 Chinesof 2 00 | Jonathan T. 7,43pm ~          |
|                    |                                                                                      | 30000-X00X Incomplete 9/27/22 COMEX Berry / Candy Mar / 20 85% \$85,000 Univised >                                                                                                    |                               |
|                    | Activity 🗸                                                                           | Customer: Univited Price / Ib                                                                                                    | \$2.7573                      |
|                    |                                                                                      | Current Contraction (40,000 bis) Discouri                                                                                                    | z 85% of total                |
|                    |                                                                                      | Priced at: COMEX / MAR Adjusted                                                                                                    | Price: \$2.18841              |
|                    | 8 •<br>Updates                                                                       | Potential Net OverUnder Hedge: +1                                                                                                    | <b>59,000</b> ibs. to surplus |
|                    | 11/29/2020                                                                           | Eat d ye                                                                                                    |                               |
|                    | You added Contract info Yee Me LABC Corporation XXXXXXXXXXXXXXXXXXXXXXXXXXXXXXXXXXXX | B <sub>3/2</sub> BirryCanty COMEX 14 585.000                                                                                                    | Jonethen 7, 7,43pm >          |
|                    | 11/29/2020                                                                           | Buy? BerryCandy COMEX 14 \$75,000                                                                                                    | Javentuar T 7.43pm >          |
|                    | New Unlinked Transaction Yes<br>Kevin C.I ABC Corporation                            | E Buy > Beny/Candy COMEX 14 \$85,000                                                                                                    | Jonathan T. 7.43pm >          |
|                    | Lininiked > Contact                                                                  | E Buy a Beny/Candy COMEX 14 \$85,000                                                                                                    | Assumes T = 7-43pm ->         |
|                    |                                                                                      | Buty a Betty/Candy COMEX 14 \$85,000                                                                                                    | Jonathan T. 7.43pm >          |

# Hedge a Contract

| <b>RISK</b> MANAGER              | Q Transactions, users, contracts                          |                                    |                               |                        |                                        |                       |             |              | Ny Account          |
|----------------------------------|-----------------------------------------------------------|------------------------------------|-------------------------------|------------------------|----------------------------------------|-----------------------|-------------|--------------|---------------------|
| Navigation                       | Total Titeding<br>\$22,000,352<br>8,800,000 / 25.000 Iso. | Admin Ukars                        | e <sup>+</sup><br>Ixis        | \$2.54                 | •••••••••••••••••••••••••••••••••••••• |                       | How doe     | s this work? | •                   |
| 丣 Trading • • •<br>오 Users • • • |                                                           | Contracts ACTIVE                   | COMPLETED                     | Copper V               | L400 NEW                               | Unlinked Tra          | nsactions   | a 🗖          | ADD NEW 0           |
|                                  |                                                           | Contract # Status Updates          | i Market Commodity            | Position Discour       | nt Value Trades                        | Type Commodi          | v Ur        | ita Velue    | User UMARed         |
| PDF Report >                     | ili Analytics >                                           | XXXX-XXXX Attention 8/21/22        | COMEX Berry / Candy           | Mar/20 85%             | \$85,000 1 of 2 >                      | II Sol + Berry/Can    | by COMEX 14 | \$85,000     | Jonathan T 7,43pm   |
| Appletics A                      | My Tasks 🗸 💦                                              | XXXX-XXXX Function 8/21/22         | COMEX Berry ( Candy           | Mar / 20 85%           | \$85.000 1 of 2 >                      | Bi Sellie - Berry/Can | ly COMEX 14 | \$85.000     | Jonathan T = 7.43pm |
| . Mayasa P                       | E MENE                                                    | County Market Balance              | COMPY Reserved and            | Mar 100 AFR            | 101 000 1 - 1 - 1 - 1                  | B Sal K Berry/Can     | ly COMEX 14 | \$85,000     | Azaban ( - 7.43jzm  |
|                                  |                                                           |                                    | COMEX Beny/Canby              | Hair 20 60%            | 300,000 1012 /                         | II Sol # Berry/Can    | ly COMEX 14 | \$85,000     | Janathan T. 7:43pm  |
|                                  | То-Do:                                                    | AAA-AAAA ENecute 8/2//22           | COMEX Berry/Candy             | M81720 85%             | \$85,000 1 012 /                       | Buy Bern/Can          | IV COMEX 14 | \$85,000     | Jonathan T. 7:43pm  |
|                                  | • 4 new                                                   | XXXX-XXXX Evecute 8/21/22          | COMEX Berry / Candy           | Mar / 20 85%           | \$85,000 1 of 2 >                      | Buy * Berry/Can       | by COMEX 14 | \$85,000     | Jonathan T. 7:43pm  |
|                                  |                                                           | XXXX-XXXX Submitted 8/21/22        | COMEX Berry / Candy           | Mar / 20 85%           | \$85,000 1 of 2 >                      | Buy * Berry/Can       | ly COMEX 14 | \$85,000     | Jonathan T. 7:43pm  |
|                                  | Activity 🗸                                                | XXXX-XXXX Incomplete 8/21/22       | COMEX Berry / Candy           | Lowest 4 85%           | \$85,000 1 of 2 >                      | Buy > Bern/Can        | ly COMEX 14 | \$85,000     | лананын Т. – 7.43рт |
|                                  | Today ( West ) ( Morn )                                   | XXXX-XXXX Incomplete 8/21/22       | COMEX Berry / Candy           | Mar / 20 85%           | \$85,000 Unlinked >                    | Buy Berry/Can         | ly COMEX 14 | \$85,000     | Jonathan T. 7.43pm  |
|                                  |                                                           | XXXX-XXXX Incompliate 8/21/22      | COMEX Berry / Candy           | Mar / 20 85%           | \$85,000 Unlinked >                    | Buy & Berry/Can       | by COMEX 14 | \$85,000     | Jonathan T. 7:43pm  |
|                                  | 8 • Votares                                               | XXXX-XXXX Incomplete 8/21/22       | COMEX Berry / Candy           | Mar / 20 85%           | \$85,000 Unlinked >                    | Buy & BerryCan        | IV COMEX 14 | \$85,000     | Availab I. 7.43pm   |
|                                  | 11/29/2020                                                | XXXX-XXXX Incomplete 9/21/22       | COMEX Berry / Candy           | Mar / 20 85%           | \$85,000 Unlinked >                    | Berry/Can             | y COMEX 14  | \$85,000     | Jonashan T. 7.43pm  |
|                                  | You added Contract into View Met ABC Concession           | XXXX-XXXX Internalistic 8/21/22    | COMEX Berry / Candy           | Mar / 20 85%           | \$85.000 Universit                     | Buy > Berry/Can       | ly COMEX 14 | \$85,000     | Junathan T. 7.43pm  |
|                                  | XXXXXXXXXXXXXXXXXXXXXXXXXXXXXXXXXXXXXX                    |                                    | COMPY Reservements            | Mar 195 ATR            | 401 MM                                 | Buy # Berry/Can       | y COMEX 14  | \$85,000     | Jonathan T. 7.43pm  |
|                                  | 11/29/2020   New Unlinked Transaction   Yew               | II XXXX-XXXX Beady                 | 9/21/22 LME Be                | ry / Candy Lowest 4    | 85% \$85,000 1 g                       | 2 🤟 Berry/Can         | y COMEX 14  | \$85,000     | Jonathan T. 7.43pm  |
|                                  | Kevin C-1 ABC Corporation                                 | XXX                                | Transactions<br>Type Commodit | v Market Units         | a Value User Uodate                    | Berry/Can             | IV COMEX 14 | \$85,000     | Arrahan T. 7.43pm   |
|                                  |                                                           | XXXX Created By:<br>Ashley Johnson | II Sell & Berry/Candy         | COMEX 14               | \$85,000 Jonathan T 7:43p              | n > Berny/Can         | ry COMEX 14 | \$85,000     | Janathan T. 7.43pm  |
|                                  |                                                           | Company:                           | ii Buy a Berry/Candy          | COMEX 14               | \$85,000 Jonathan I. 7.43p             | n >                   | iy COMEX 14 | 363,000      | Sundrian I. Fridgen |
|                                  |                                                           | ABC Corporation                    | Summary:                      |                        |                                        |                       |             |              |                     |
|                                  |                                                           | Notes:<br>etc, etc, etc            | Value: \$170,00               | )                      | Price / Ib: \$2,7573                   |                       |             |              |                     |
|                                  |                                                           |                                    | Volume: 50,000 J              | 28<br>14 - 14 - 14 - 1 | Current COMEX: \$2.5746                |                       |             |              |                     |
| 2                                | Laliak Hadaa                                              |                                    | Priced at: COMEX              | /MAR                   | Adjusted Price: \$2,18841              |                       |             |              |                     |
| ۷.                               | т спск пеаде.                                             |                                    | Potential Net Over/Un         | ider Hedge:            | + 39,000 (bs. to surplus               |                       |             |              |                     |
|                                  |                                                           | Details 1                          |                               | Hedro                  |                                        |                       |             |              |                     |
|                                  |                                                           | Details >                          |                               | - neoge                |                                        |                       |             |              |                     |

**1.** I click on of the green contracts, labeled "ready" to open the expanded detail view.

**3.** I select the number of containers in the contract that I want to hedge.

#### 4. I confirm my order.

**5.** When the System Operator has executed the trade, I will be notified.

| Name and the second second | www.<br>COMPUTE<br>COMP<br>COMP<br>COMP<br>COMP<br>COMPATION<br>COMPATION<br>COMPA | verse verse | asson<br>COMEX Hur<br>FC FF<br>Online > |
|----------------------------------------------------------------------------------------------------|----------------------------------------------------------------------------------------------------|----------------------------------------------------------------------------------------------------|-----------------------------------------|
|                                                                                                    | REP CONTINUET                                                                                                    |                                                                                                    |                                         |
| Hedge Amount Discount MP / Future Apply Surplus                                                                                                    | Review                                                                                                    | Save Submit Requests Only. Must be executed by Operator. Export PDF                                                                                                    |                                         |

# **Rollover Decision Required**

**1.** *I see in my notifications and on my Contracts table that a contract needs my attention.* 

| <b>RISK</b> MANAGER | Q Transactions, users, contracts                         |                                                                                                    | My Account                    |
|---------------------|----------------------------------------------------------|----------------------------------------------------------------------------------------------------|-------------------------------|
| Navigation          | Total Trading ⊡<br>\$22,000_352                          | COURCE LUX Futures V                                                                                                    |                               |
| ⊟ Dashboard >       | 8,800,000 / 25,000 bs.                                   |                                                                                                    | this work? 👩                  |
| बुढि Trading • >    |                                                          |                                                                                                    |                               |
| 은 Users 🄹 🔸         |                                                          | Contracts commettee Q Loop new P Unlinked Transactions                                                                                                    | Q ADD NEW                     |
| PDF Report >        | II Analytics >                                           | Contract # Status Updated Market Commodity Position Discount Value Trades Type Commodity Units                                                                                                    | Value User Updaked            |
|                     |                                                          | XXXXXXXXXX Attention 9/21/22 COMEX Berry/Candy Mar/20 85% \$85,000 1 of 2 > II Sell K Berry/Candy COMEX 14                                                                                           | \$85,000 Jonathan T. 7:43pm > |
| 🛿 Analytics >       | My Tasks 🐱                                               | XXXXX-XXXX         Execute         9/21/22         COMEX         Berry / Candy         Mar / 20         85%         \$85,000         1 of 2         III         Berry/Candy         COMEX         14 | \$85,000 Jonathan T. 7:43pm > |
|                     | 8 NEW Completed                                          | XXXX-XXXX Execute 9(21/22 COMEX Berry/Candy Mar/20 85% \$85,000 1 of 2 > II early Berry/Candy COMEX 14                                                                                               | \$85,000 Jonathan 7. 7.43pm > |
|                     |                                                          | XXXX-XXXX Execute 9/21/22 COMEX Berry/Candy Mar/20 85% \$85.000 1 of 2 )                                                                                                    | \$85,000 Jonathan T. 7:43pm > |
|                     | To-Do:                                                   | ii Buy∌ Berry/Candy COMEX 14                                                                                                    | SB5,000 Jonathan T. 7:43pm >  |
|                     | • 4 new                                                  | XXXXXXXX Execute 9/21/22 COUMEX Berry/Candy Mar/20 85% \$85,000 1 012 7                                                                                                    | \$85,000 Jonathan T 7.43pm >  |
|                     |                                                          | XXXX-XXXX Submitted 9/21/22 COMEX Berry/Candy Mar/20 85% \$85,000 1 of 2 >                                                                                                    | \$85,000 Jonathan T. 7:43pm > |
|                     | Activity 🗸                                               | XXXXX-XXXXX Incomplete 9/21/22 COMEX Berry / Candy Lowest 4 85% \$85,000 1 of 2 >                                                                                                    | \$85,000 Jonathan T. 7.43pm > |
|                     | Today Week Month                                         | XXXX-XXXX Incomplete 9/21/22 COMEX Berry / Candy Mar / 20 85% \$85,000 Unlinked >                                                                                                    | \$85,000 Jonathan T. 7:43pm > |
|                     |                                                          | XXXX-XXXX Incomplete 9/21/22 COMEX Beny / Candy Mar / 20 85% \$85,000 Unlinked >                                                                                                    | \$85.000 Jonathan 7 7:43pm >  |
|                     | 8 •                                                      | KXXXX-XXXX Incomplete 9/21/22 COMEX Berry/Candy Mar/20 85% \$85,000 Unlinked >                                                                                                    | \$85,000 Jonathan T. 7:43pm > |
|                     | Updates                                                  | Buy # BenyCandy COMEX 14                                                                                                    | \$85,000 Jonathan T. 7:43pm > |
|                     | 11/29/2020 Contract info                                 | AAAAAAAA HILOO (2000 St/2/22 COMEX Berry/Camby Mar/20 85% \$65,000 Damked 7 .: BDy & Berry/Camby COMEX 14                                                                                            | \$85,000 Jonathan T. 7,43pm > |
|                     | MeTABC Corporation                                       | XXXXX+XXXX Incomplete 9/21/22 COMEX Berry/Candy Mar/20 85% \$85,000 Unlinked ><br>Bury a Berry/Candy COMEX 14                                                                                        | SB5,000 Jonathan T. 7:43pm >  |
|                     | 11/29/2020                                               | XXXXX-XXXXX Incomplete 9/21/22 COMEX Berry / Candy Mar / 20 85% \$85,000 Unlinked >                                                                                                    | \$85,000 Jonathan T. 7:43pm > |
|                     | New Unlinked Transaction View Kevin C.   ABC Corporation | XXXXXXXXXX Incomplete 9/21/22 COMEX Berry/Candy Mar / 20 85% \$85,000 Unlinked > 👯 Buy > Berry/Candy COMEX 14                                                                                        | \$85,000 Jonathan T. 7:43pm > |
|                     | Unlinked > Contact                                       | XXXX-XXXX Incomplete 9(21/22 COMEX Berry/Candy Mar/20 85% \$85,000 Linlinked >                                                                                                    | \$85,000 Jonathan T. 7:43pm > |
|                     |                                                          | ₩ Buy >> Berry/Candy COMEX 14                                                                                                    | \$85,000 Jonathan T. 7:43pm > |

**2.** When I expand it, I see that a rollover decision is required; this means that the original month that the contract is priced by is close to ending, and I must either hedge it now, or accept rollover fees and potentially different prices.

| Þ                                                    | Transactions   |             |            |                        |                                                       |             |        |   |  |  |  |
|------------------------------------------------------|----------------|-------------|------------|------------------------|-------------------------------------------------------|-------------|--------|---|--|--|--|
| 3 days until contract must                           | 🗄 Buy 🛪 🛛 Bi   | arry/Candy  | COMEX      | 14                     | \$85,000                                              | Jonathan T. | 7:43pm | > |  |  |  |
| agreed upon terms. You<br>can choose to roll over to | ‼ Sell⊯ Bi     | erry/Candy  | COMEX      | 14                     | \$85,000                                              | Jonathan T. | 7:43pm | > |  |  |  |
| the next month & accept fees, or trade now.          |                |             |            |                        |                                                       |             |        |   |  |  |  |
| Created By:                                          | Summary:       |             |            |                        |                                                       |             |        |   |  |  |  |
| Ashley Johnson                                       | Value:         | \$170,000   |            |                        | Price /                                               | lb: \$      | 2.7573 |   |  |  |  |
| Company:                                             | Volume:        | 50,000 lb   | s          |                        | Curren                                                | t COMEX: \$ | 2.5746 |   |  |  |  |
| ABC Corporation                                      | Qty (Lots):    | 28 Cont. (- |            | Discount: 85% of total |                                                       |             |        |   |  |  |  |
| Notes:                                               | Priced at:     | COMEX       | MAR        |                        | Adjusted Price: \$2.18841<br>+ 39,000 lbs. to surplus |             |        |   |  |  |  |
| etc, etc, etc                                        | Potential 1    | let Over/Un | der Hedge: |                        |                                                       |             |        |   |  |  |  |
|                                                      |                |             |            |                        |                                                       |             |        |   |  |  |  |
| Details >                                            | Solve Issues > |             |            |                        |                                                       |             |        |   |  |  |  |
|                                                      | _              |             |            |                        |                                                       | <b>.</b>    |        |   |  |  |  |

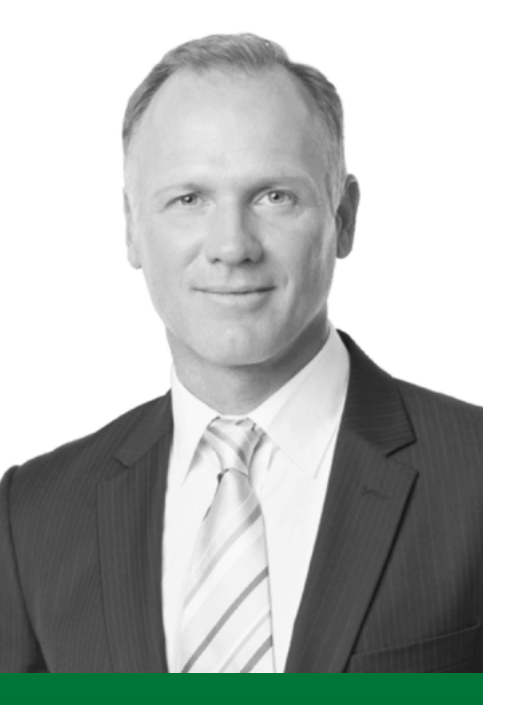

#### **Kevin Williams**

Kevin is a Sales Executive at ABC Corporation. He manages dozens of buyers and sellers.

51

Sales Executive

#### Omaha, NE

# Company Admin Dashboard

The Company Administrator is the top position in the hierarchy on the client side. This user is responsible for inviting & managing lower level transactional users, as well as senior management users. This user has full visibility over all trades, user activity & analytics in their down-network.

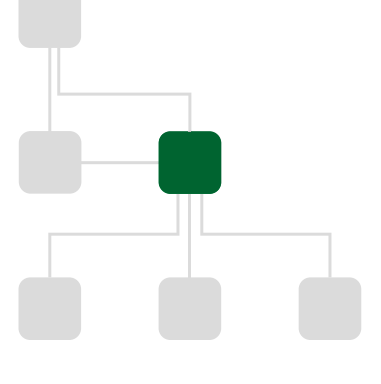

#### Role in commodity trading:

- Has the ability to create contracts and assign users (though this isn't their main job)
- Has visibility over trades, analytics, and activity of all users in their "down network."
- Has the ability to veto or change any transaction or contract created by a user in their down-network.

#### Role in user-management:

- Is responsible for inviting transactional users to the platform.
- Has ability to delete users, or reassign them.
- Responsible for approving requests for invitations of new users sent by transactional users in their down network.

# Company Admin Dashboard Inviting a New User

\$2.5475

RST (4:00

\$2.5475

| 1. I click Invite on the Users |
|--------------------------------|
| shortcut tab.                  |

| 2. I specify which user type    | 1 |
|---------------------------------|---|
| want to invite, & click Submit. |   |

\$22,000,352

\$22,000,352

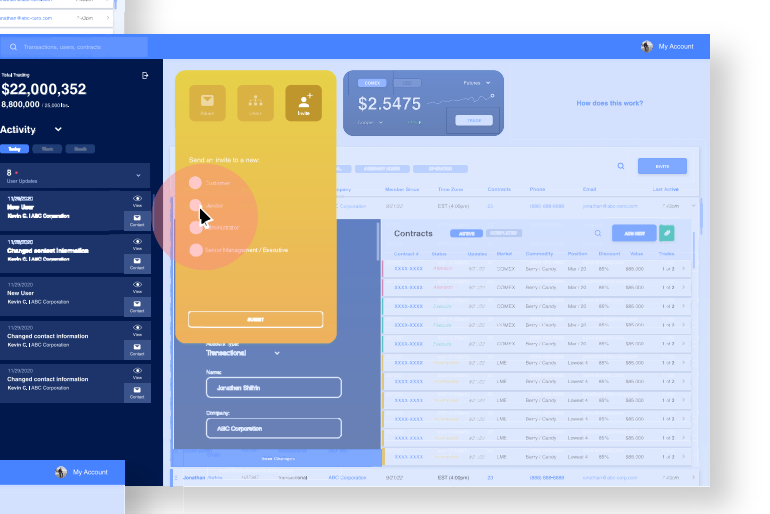

**3.** I fill in the user's information and click Submit.

|                                                          |            |                       |               | Venber Since T                   |                      |                       |                                                         |                                          |                                                         |                                                                                 |                                                          |                       |
|----------------------------------------------------------|------------|-----------------------|---------------|----------------------------------|----------------------|-----------------------|---------------------------------------------------------|------------------------------------------|---------------------------------------------------------|---------------------------------------------------------------------------------|----------------------------------------------------------|-----------------------|
| New User<br>Kevin C.I ARC Corporation                    | Vin        | Work Ernal            | C Corporation |                                  | (81 (4.00pm)         |                       |                                                         |                                          |                                                         |                                                                                 |                                                          |                       |
| 1109(0020                                                |            | Company               |               | Contracte                        | Arrive               | and the second second | Q Assure 🖌                                              |                                          |                                                         |                                                                                 |                                                          |                       |
| Changed contact information<br>Kevin C.I.ABC Corporation | Context    | Work Phase            |               | Contrast 9 Ball                  | ino Updator          | 🕈 🔰 BSKALAATE         | Q Tensections, users, contracts                         |                                          |                                                         |                                                                                 |                                                          | 🊯 My Acco             |
| 1109/0000<br>New User<br>Kevin C.I.ABC Corporation       | Ven<br>Ven | Add & note (optioned) |               | XIIIX-ROOX AN                    | nention distribution | Holgellon             | \$22,000,352                                            | Đ                                        |                                                         |                                                                                 |                                                          |                       |
| 1090000<br>Changed contact information                   | Ves.       |                       |               | XXXX 4333X 1.00                  | ecute ajirçõz        | )# Devitoerd >        | 8,800,000 /momen.                                       |                                          |                                                         |                                                                                 | How does this wo                                         | KY                    |
| Gevin C.1 ABC Corporation                                | Contact    |                       |               | 2000-40001 294<br>2020-40001 240 | 1016 62102           | () Trading >          |                                                         |                                          |                                                         |                                                                                 |                                                          |                       |
| Thanged contact information<br>Sevin C-LARC Corporation  | Van        |                       | )             | XIIIXAIXX 240                    | artene elscas        | <u>A</u> User >       | 8 •<br>Uver Lipdenes                                    | ~                                        |                                                         |                                                                                 | Q                                                        | Ivity                 |
|                                                          |            |                       | h             | XXXX-4300X Pres                  |                      | 1 POF Report >        | 11/20/2000<br>New Yoor<br>Kerts 5, 1/80: Consenter      | O New Contraction                        | Your invite has been sent to the user.                  | Actual EST (4.00pm) 23 0                                                        | tere End.<br>Al Minister Exposes o                       | n 2 Oos               |
|                                                          |            |                       |               |                                  |                      | li Analytica >        | 11/03/00700                                             | Сонист                                   |                                                         | Contracts comercine                                                             |                                                          | - 2                   |
|                                                          |            |                       | AS Surgention | APLOY E                          | BST (4000pm)         | 23                    | Clanged contact information<br>Keyle C. 1400 Corporator | Ven<br>Consci                            | Inde Someone Eas                                        | Constant & Roman Upstater Market Co<br>XXXXXXXX Alternation Altifully COMEX Bar | ry/Candy Mar/20 00% 56                                   | na nadas<br>200 1.312 |
|                                                          |            |                       |               |                                  |                      |                       | 11090000<br>New User<br>Kede C LADC Converting          | O Ven                                    | Cia <b>k</b>                                            | XXXXXXXX Alternities 8/27/22 COMEX 8/4                                          | ry/Cendy Mar/20 895 58                                   |                       |
|                                                          |            |                       |               |                                  |                      |                       | 11090000                                                | Conser                                   |                                                         | XXXXXXXX Factor 82122 COMEX By<br>XXXXXXXX Factor 82122 COMEX By                | ry/Centy Mar/20 88% 88<br>ry/Centy Mar/20 88% 88         |                       |
|                                                          |            |                       |               |                                  |                      |                       | Changed contact information<br>Kevin C.1 ADC Coporation | Ven<br>Consce                            | Assant Ups:<br>Transactional                            | XXXXXXXX Facus APTOV COMEX Be                                                   | ny/Candy Mar/20 85% 88                                   |                       |
|                                                          |            |                       |               |                                  |                      |                       | 110300200<br>Changed contact information                | er er er er er er er er er er er er er e | Here:                                                   | XXXXXXXX ANNALY APP.22 LMC Be                                                   | ry / Candy Lowast 4 85% 58<br>ry / Candy Lowast 4 85% 58 |                       |
|                                                          |            |                       |               |                                  |                      |                       | Kavin C. I ADC Corporation                              | Contact                                  | Jernethan Britten                                       | XXXXXXXX PERIODIA 32527 UNI: Be                                                 | ry/Candy Lowest 4 39% 58                                 |                       |
|                                                          |            |                       |               |                                  |                      |                       |                                                         |                                          | ABC Darposetion                                         | XXXXXXX Promption 52%22 LBE Date                                                | ry/Chody Lowett-1 96% 98                                 |                       |
|                                                          | lloor      |                       |               |                                  |                      |                       |                                                         |                                          | are Coupe                                               | ANALARA INCOME APRIL INC.                                                       | ry/Candy Lowast 4 00% 58                                 |                       |
|                                                          | User       |                       |               |                                  |                      |                       |                                                         |                                          | : Jonathan Shiftin H37887 Transactional ASC Corporation | 3/27/22 EST (4:00pm) 23 ()                                                      | 88) 888-8888 jonathan Babo corp.or                       | n 7.40pm              |

**4.** They receive an email with sign-up instructions, and I have the option to either close the window, or invite another user.

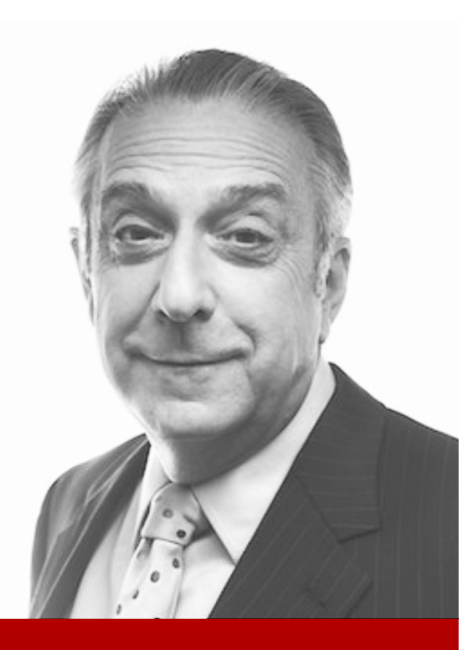

#### **David Jung**

David is a C-Level executive at ABC Corporation, and oversees the entire sales department. He operates on big-picture information, and delegates management of day-to-day activity to Company Admins.

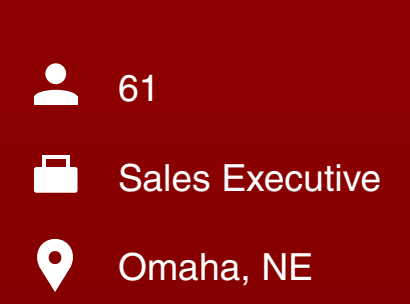

# Senior Management Dashboard Senior Manager

The Senior Manager is the decision maker at a company, and likely is the one to make the decision to purchase the platform for their company. Though this user has zero powers as far as trading and inviting users (unless requested), they have full visibility over their entire company as far as analytics, trades, and user databases.

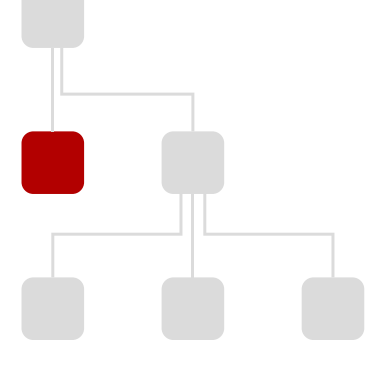

#### Role in commodity trading:

- Has full visibility of all contracts, transactions, changes, & analytics of users at their company.
- Can only make changes themselves if they request that their account be modified.

#### Role in user-management:

- Has full visibility over all user activity at their company.
- Like a Transactional Users, has the ability to invite new users via a request to a Company Admin user.

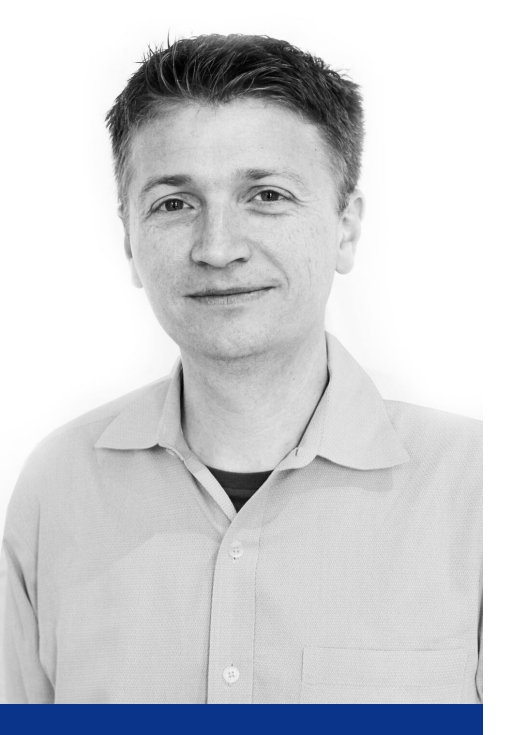

#### **Scott Stewart**

Scott is the president and CEO of Blackhawk Resources. He has over 15 years of experience managing risk for clients who trade commodities, like scrap metal and agriculture.

43

Commodity Advisor

#### Cleveland, Ohio

# System Operator Dashboard Commodity Advisor

The System Operator is the highest in the chain of command in the entire system, and represents the brokerage side of the supply chain by executing contracts and absorbing risk for buyers and sellers.

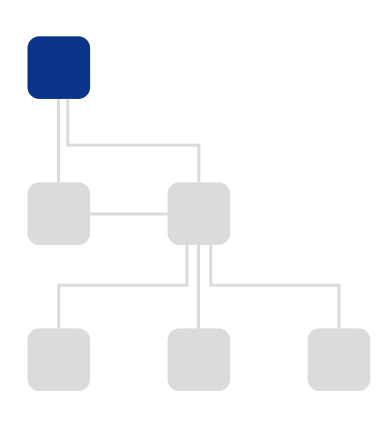

#### Role in commodity trading:

- Executes trades of commodities through international exchanges based on contracts provided by external buyers and sellers.
- Manages risk on behalf of buyers and sellers by absorbing discrepancies in price between **predicted** future prices at the time of contract creation, and **actual** fluctuations in the market at time of contract execution.
- Keeps either a **surplus or a deficit**, resulting from said risk.

#### Role in user-management:

- Highest in the chain of command in the whole system.
- Invites and approves all external Company Administrators to join the platform.
- Has full visibility over all contracts, transactions, changes, and user activity in the entire system.
- Has the ability to override or remove any action taken by lower-level users.

# Approving Hedge Requests 1/2

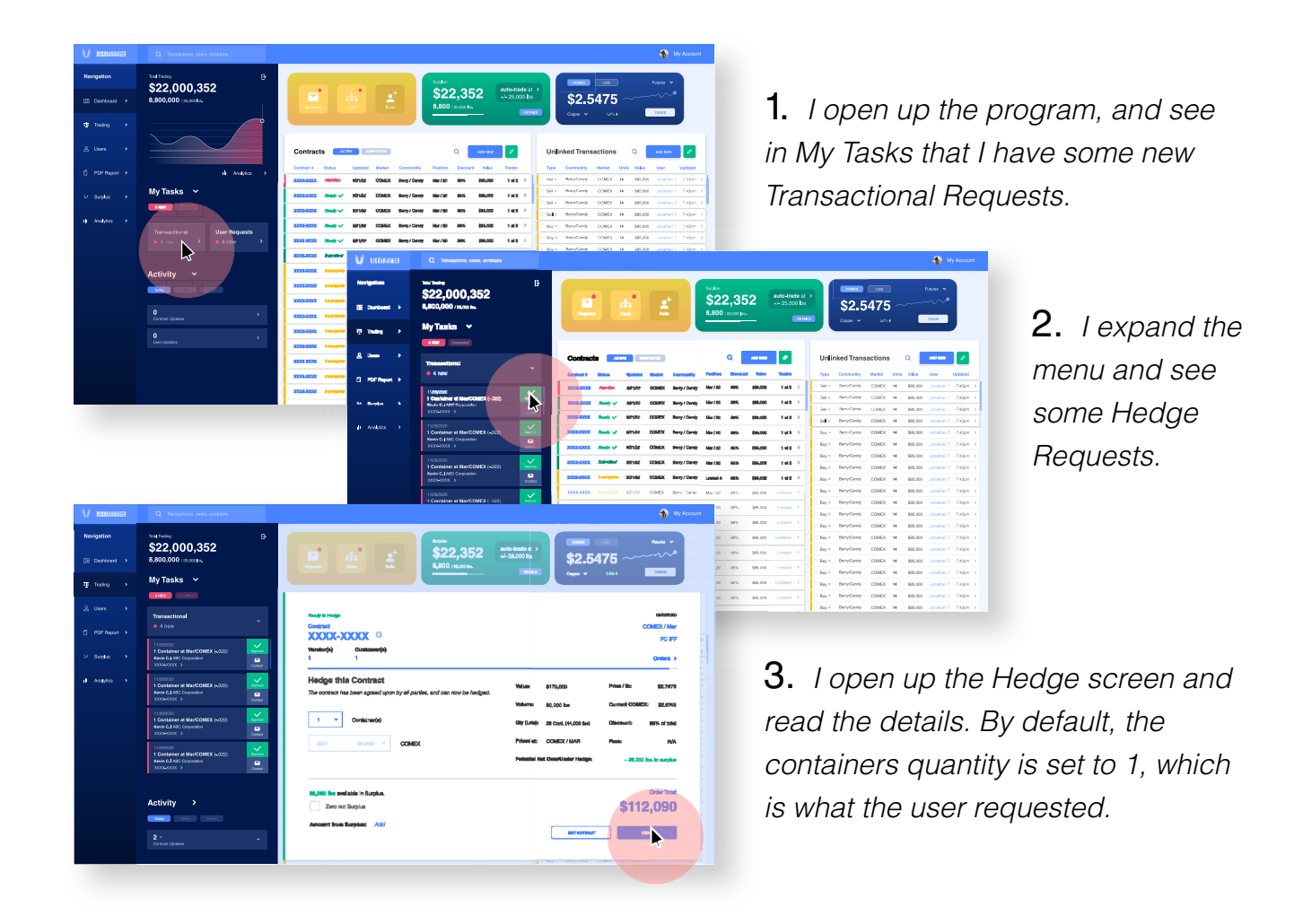

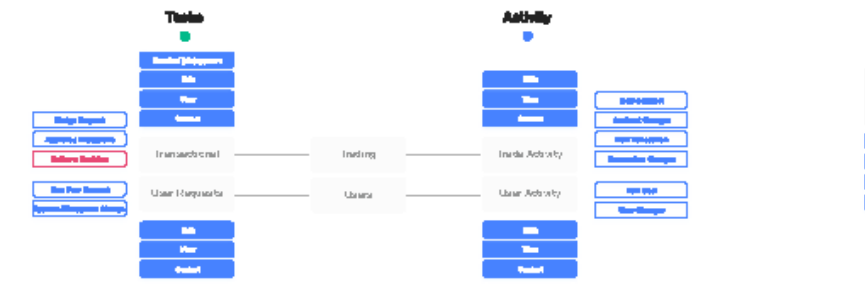

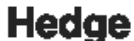

| M             | Revera |   |
|---------------|--------|---|
|               |        | - |
|               |        |   |
| Brittles )    |        |   |
| Japip Propins |        |   |

# System Operator Dashboard Approving Hedge Requests 2/2

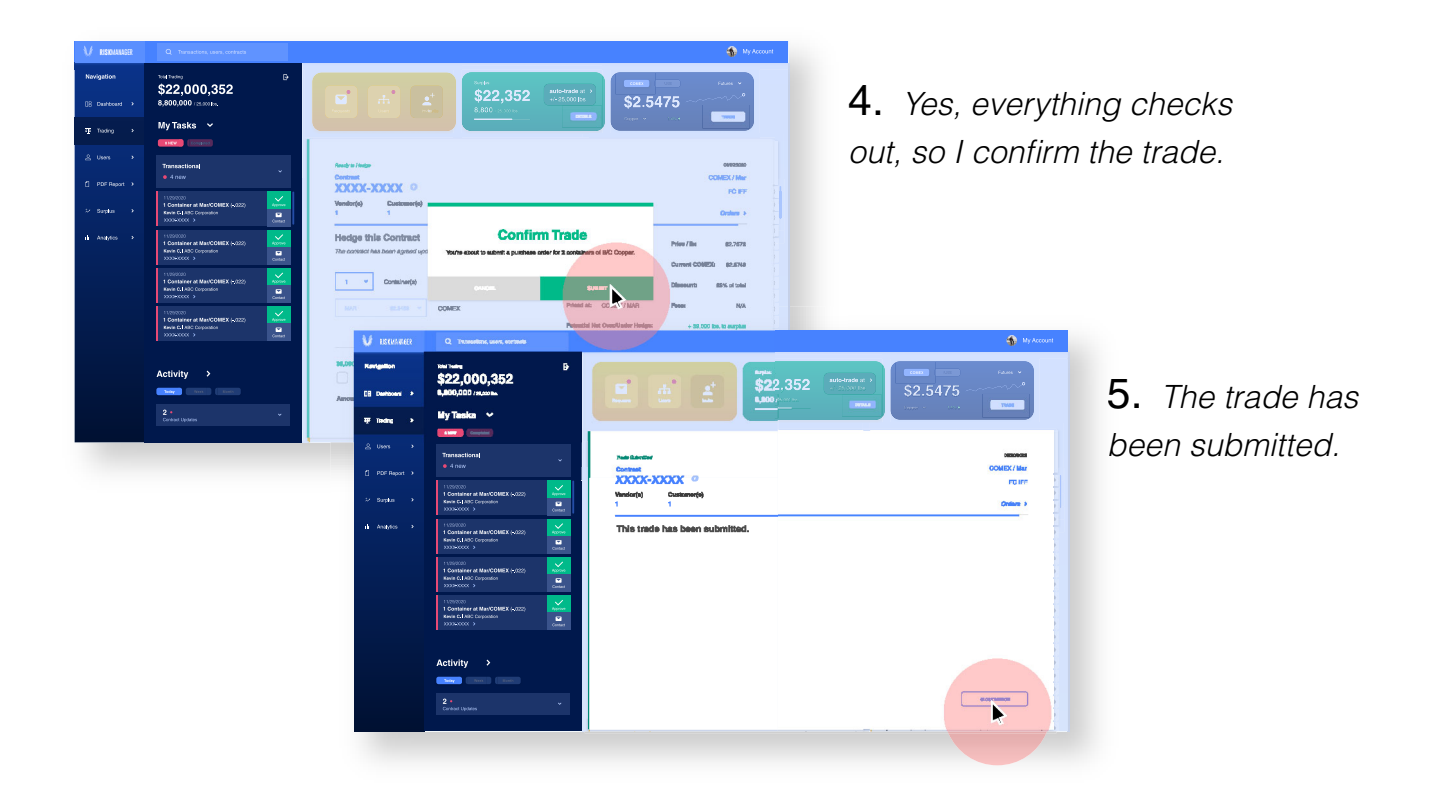

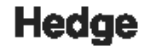

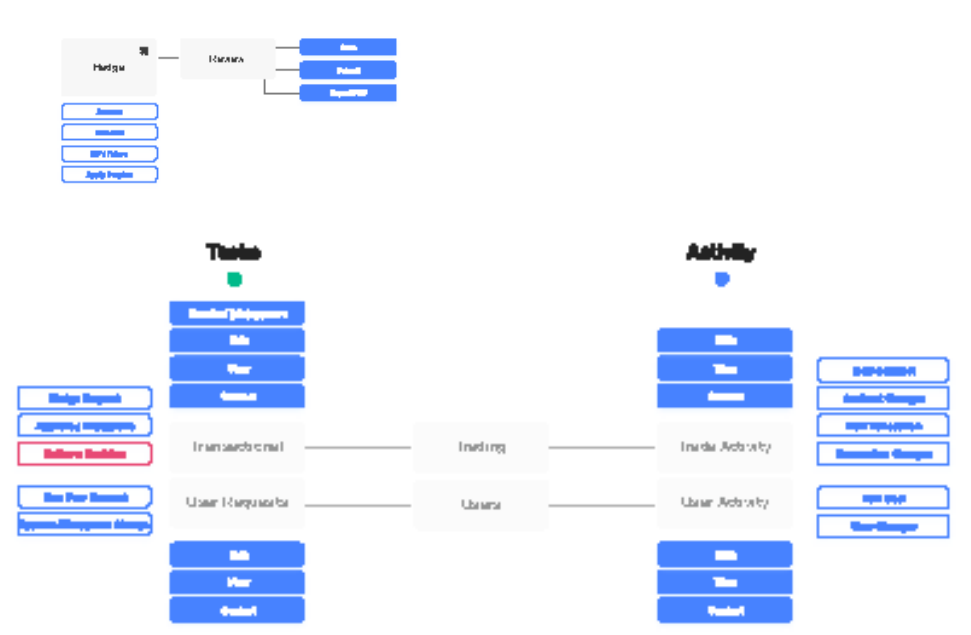

# **Applying Surplus to a Trade**

While creating a transaction

| Buying Birchcliff (Bd<br>Future Order ~<br>\$2.5475 / lb. | 5)           |                                                 |                                                                                                    | Discount     B5%     of total     - \$0.00     / b.                              | ma<br>cc<br>ac<br>su | aking a tran<br>ntract, I see<br>Id material f<br>rolus |
|-----------------------------------------------------------|--------------|-------------------------------------------------|----------------------------------------------------------------------------------------------------|----------------------------------------------------------------------------------|----------------------|---------------------------------------------------------|
| 44,000                                                    | Container(s) |                                                 |                                                                                                    | 38,000 lbs available in Surplus.<br>Zero out Surplus<br>Amount from Surplus: Add |                      |                                                         |
| \$112,090                                                 | mt.<br>Price |                                                 |                                                                                                    | Final Price: \$112,090                                                           |                      |                                                         |
|                                                           |              | _                                               |                                                                                                    |                                                                                  | 2.                   | А рорир                                                 |
|                                                           |              |                                                 | Available Surplus:<br><b>53,000 Ibss.</b><br>2ero out Surplus<br>1 Container(s)<br>Determenta of 1/2<br>Remaining in Surplus<br>3,000 Ibs                        | 2 Containers only (25 000 lbs)                                                   | 2.<br>up<br>an<br>ap | A popup to prompt nount of ma                           |
|                                                           |              | X<br>Download<br>.XIs Template                  | Available Surplus:<br>53,000 Ibs.<br>2ero out Surplus (<br>1 Container(s)<br>Deerments of 1/2<br>Remaining in Surplus<br>3,000 Ibs<br>CANCEL<br>X<br>LME Webpage | 2 Containers only (25.000 Izs.)                                                  | 2.<br>up<br>an<br>ap | A popup<br>to prompt<br>nount of ma<br>ply to this t    |
| ×<br>New                                                  | Transaction  | X<br>Download<br>.XIs Template<br>Auto-Generate | Available Surplus:<br>53,000 Ibs.<br>Zero out Surplus<br>1 Container(s)<br>Incornents of 12<br>Remaining in Surplus<br>3,000 Ibs<br>CANCEL<br>X<br>LME Webpage   | 2 Containers only (25.000 its)                                                   | 2.<br>up<br>an<br>ap | A popup<br>to prompt<br>nount of ma<br>ply to this t    |

rocess of ction/ n option to n my

dow comes about the ial I want to saction.

# **Applying Surplus to a Trade**

### From the Surplus shortcut, 1/2

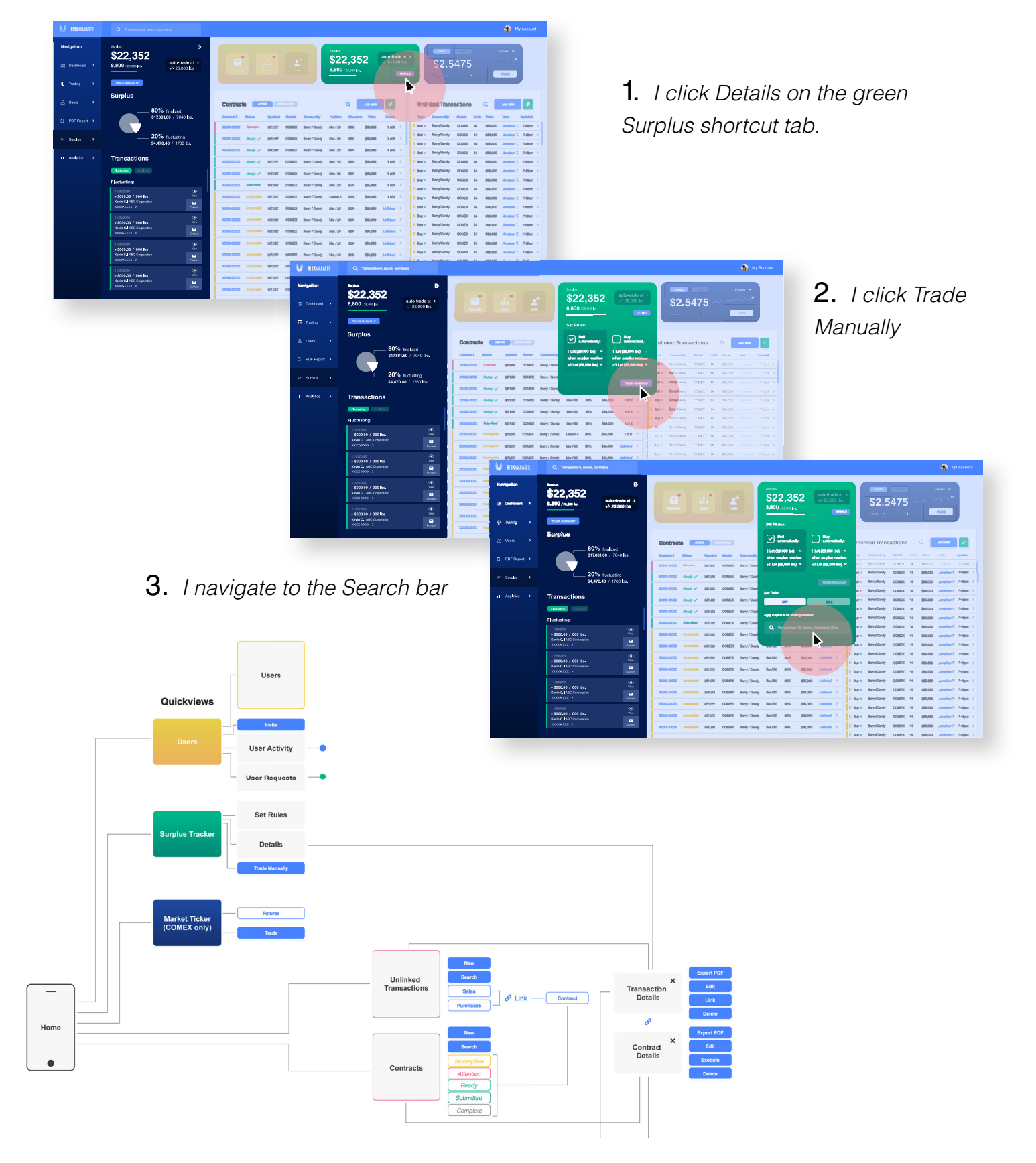

# **Applying Surplus to a Trade**

### From the Surplus shortcut, 2/2

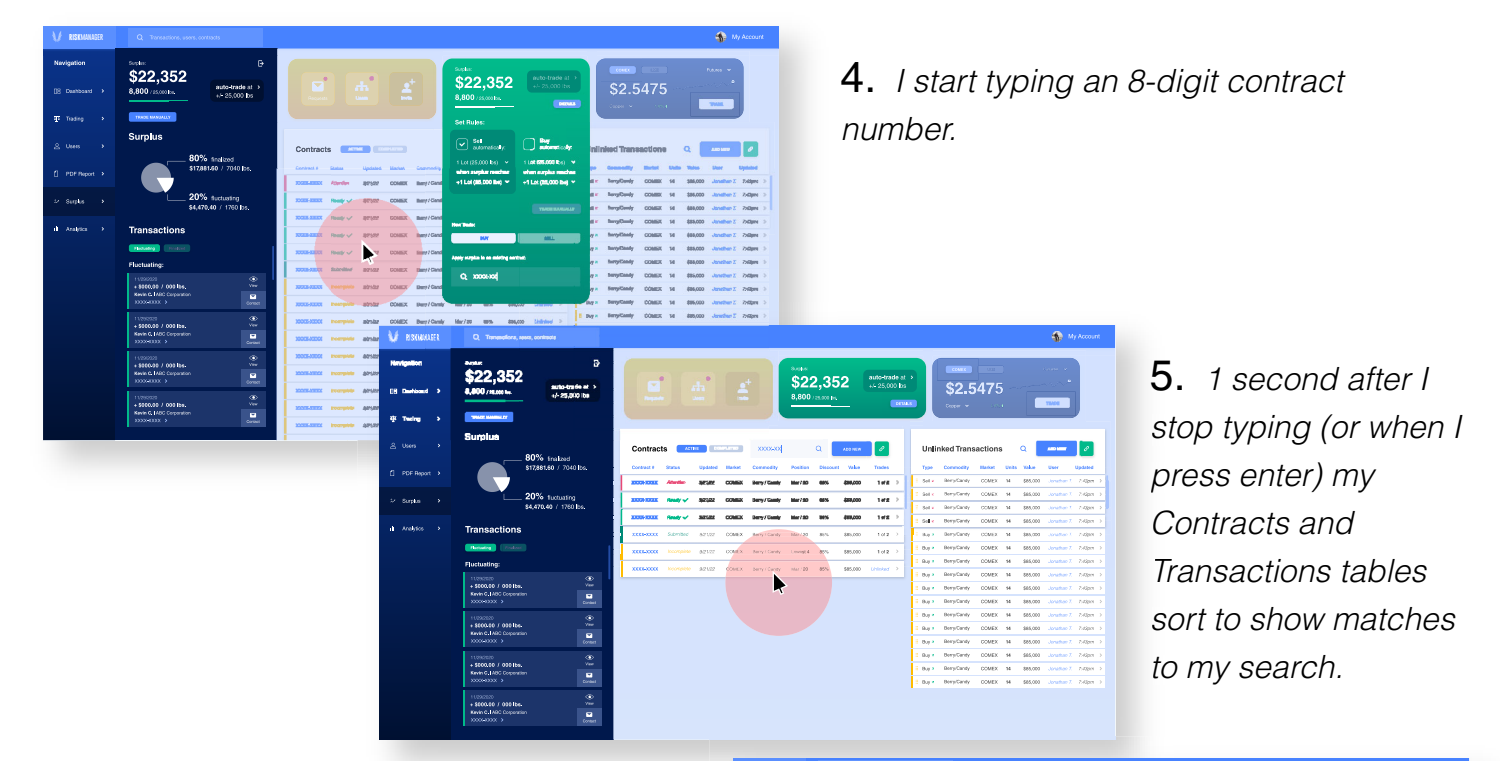

6. I click the desired Contract tile.

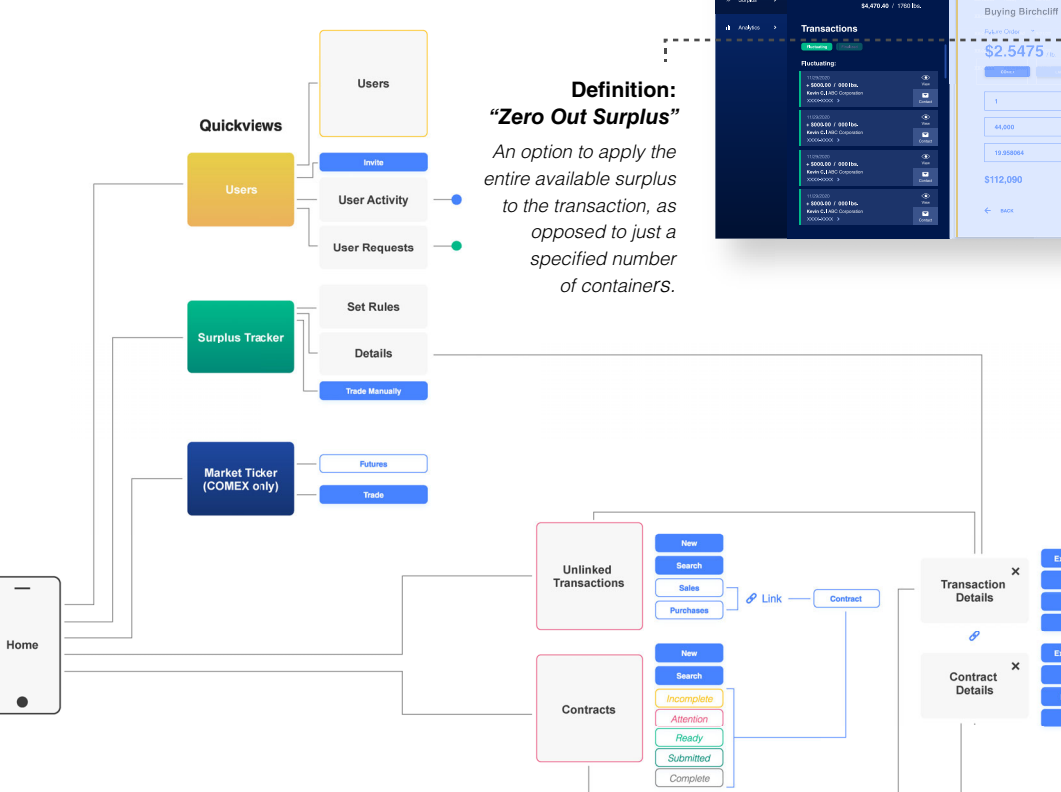

\$22,352 auto-trade

\$2.5475

7. It opens a window from the contract creation process with a popup for applying surplus.